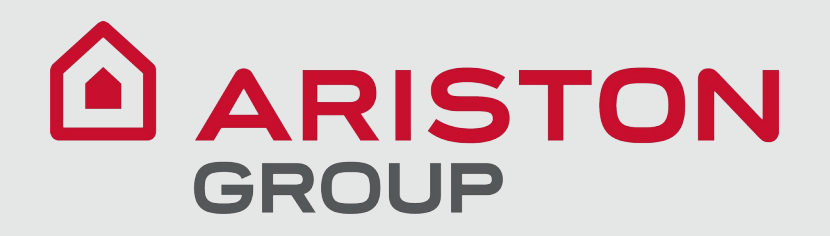

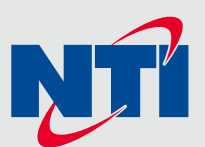

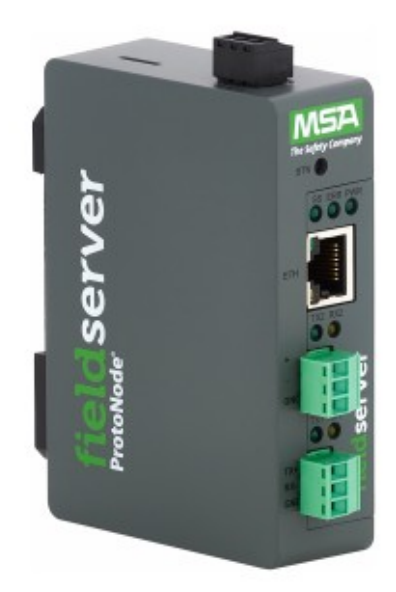

## Installation and Operating Instructions NTI ProtoNode Model FPC-N54-2217 P/N 6500656800

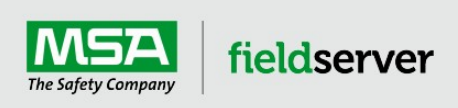

NTI Document #420012001000

MSAsafety.com

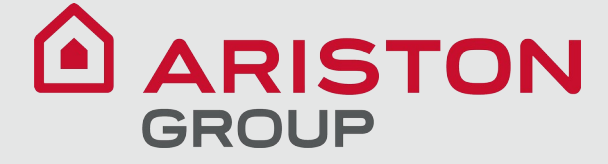

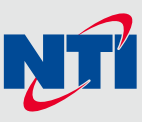

### **Technical Support**

Thank you for your purchase of NTI ProtoNode FPC-N54-2217.

For technical support contact NTI Boilers directly at (800) 688-2575 option 1.

If necessary NTI will engage MSA Safety to escalate your support request.

NTI Boilers is located at:

30 Stonegate Drive Saint John, New Brunswick E2H 0A4 Canada

Website: https://www.ntiboilers.com

Email: info@ntiboilers.com

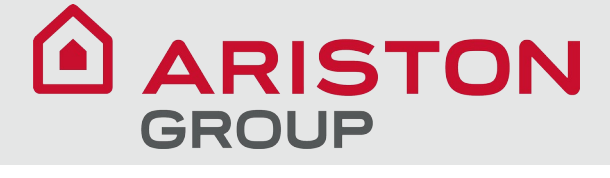

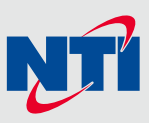

#### Contents

| 1 | Abou<br>1.1 | I <b>t the ProtoNode</b>                                                                          | 5<br>5 |
|---|-------------|---------------------------------------------------------------------------------------------------|--------|
| 2 | Eauir       | oment Setup                                                                                       | . 6    |
|   | 2.1         | Configure Modbus Communication Settings in the Boiler(s)                                          | . 6    |
|   | 2.2         | Configure Modbus Communication Settings in the Touchscreen(s).                                    | . 7    |
|   | 2.3         | Mounting                                                                                          | . 8    |
|   | 2.4         | Physical Dimensions                                                                               | . 9    |
| 3 | Insta       | llation                                                                                           | .10    |
|   | 3.1         | DIP Switch Settings                                                                               | .10    |
|   | 3.1.1       | Bias Resistors                                                                                    | .10    |
|   | 3.1.2       | Termination Resistor                                                                              | .11    |
|   | 3.2         | Connecting the R1 & R2 Ports                                                                      | . 12   |
|   | 3.2.1       | Wiring                                                                                            | . 12   |
|   | 3.3         | 10/100 Ethernet Connection Port                                                                   | . 16   |
|   | Deure       |                                                                                                   | 47     |
| 4 | Powe        | er up the Gateway                                                                                 | .17    |
| 5 | Conn        | ect the PC to the Gateway                                                                         | .18    |
|   | 5.1         | Connecting to the Gateway via Ethernet                                                            | .18    |
|   | 5.1.1       | Changing the Subnet of the Connected PC                                                           | .18    |
|   | 5.2         | Navigate to the Login Page                                                                        | . 18   |
| 6 | Sotur       | n Web Server Security                                                                             | 10     |
| U | 6 1         | Login to the FieldServer                                                                          | 10     |
|   | 6.2         | Select the Security Mode                                                                          | .13    |
|   | 6.2.1       | HTTPS with Own Trusted TLS Certificate                                                            | 22     |
|   | 6.2.2       | HTTPS with Default Untrusted Self-Signed TLS Certificate or HTTP with Built-in Payload Encryption | .22    |
| 7 | Catur       | - Network                                                                                         | 22     |
| 1 | Setup       |                                                                                                   | .23    |
|   | 7.1<br>7.2  | Deuting Settinge                                                                                  | .23    |
|   | 7.2<br>7.2  | Rouning Settings                                                                                  | . 24   |
|   | 1.5         |                                                                                                   | . 25   |
| 8 | Confi       | iguring the ProtoNode                                                                             | .26    |
|   | 8.1         | Configuration Parameters                                                                          | .26    |
|   | 8.2         | Confirm Configuration Settings and Restart                                                        | . 27   |
|   | 8.3         | Activate Connected Boiler Profiles                                                                | .28    |
|   | 8.3.1       | Add Profiles Manually                                                                             | . 28   |
|   | 8.3.2       | Add Profiles By Automatic Discovery                                                               | .29    |
|   | 8.4         | Disable Discovery Mode                                                                            | .29    |
| 9 | Troul       | bleshooting                                                                                       | .30    |
|   | 9.1         | Lost or Incorrect IP Address                                                                      | .30    |
|   | 9.2         | Viewing Diagnostic Information                                                                    | .31    |
|   | 9.3         | Checking Wiring and Settings                                                                      | .32    |
|   | 9.4         | Taking a FieldServer Diagnostic Capture                                                           | .33    |
|   | 9.5         | LED Functions                                                                                     | . 34   |
|   | 9.6         | Factory Reset Instructions                                                                        | . 35   |
|   | 9.7         | Internet Browser Software Support                                                                 | . 35   |

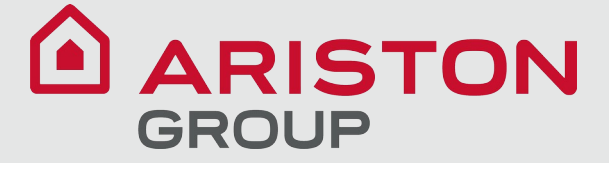

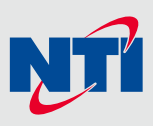

| 10 | Additional Information                                        | 36 |
|----|---------------------------------------------------------------|----|
|    | 10.1 Update Firmware                                          | 36 |
|    | 10.2 Change Web Server Security Settings After Initial Setup. | 37 |
|    | 10.2.1 Change Security Mode                                   | 38 |
|    | 10.2.2 Edit the Certificate Loaded onto the FieldServer       | 39 |
|    | 10.3 Change User Management Settings                          | 40 |
|    | 10.3.1 Create Users                                           | 41 |
|    | 10.3.2 Edit Users                                             | 42 |
|    | 10.3.3 Delete Users                                           | 43 |
|    | 10.3.4 Change FieldServer Password                            | 44 |
|    | 10.4 Specifications                                           | 45 |
|    | 10.5 Warnings                                                 | 45 |
|    | 10.6 Compliance with EN IEC 62368-1                           | 46 |
| 11 | Limited 2 Year Warranty                                       | 47 |
| 12 | Points List                                                   | 48 |
|    | Notes                                                         | 51 |

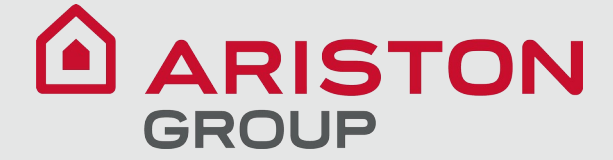

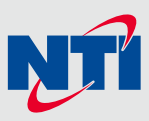

#### **1** About the ProtoNode

The ProtoNode is a high performance Building and Industrial Automation multi-protocol gateway providing protocol translation between serial/Ethernet devices and networks. The ProtoNode communicates with respective NTI Boilers (see the list below) using Modbus RTU protocol and RS485 electrical signalling interface.

## NOTE: For troubleshooting assistance refer to Section 9 Troubleshooting, or any of the troubleshooting appendices in the related driver supplements. Check the MSA Safety website for technical support resources and documentation that may be of assistance.

The ProtoNode is cloud ready and connects with MSA Safety's Grid. See **Section 8.4.1 Accessing the FieldServer Manager** for further information.

IMPORTANT: NTI ProtoNode FPC-N54-2217 is compatible ONLY with NTI Lx, TFT and FTG boiler models.

**IMPORTANT:** NTI ProtoNode FPC-N54-2217 is supplied factory-configured. No field configuration is required except:

- 1. Network configuration which may be needed for specific application requirements
- 2. Protocol selection, one of:
  - (1) BACnet/IP
  - (2) BACnet MS/TP
  - (3) BACnet MS/TP Single Node

**IMPORTANT:** The installer **MUST** have a personal computer (PC), preferably a laptop, with a wired Ethernet connection in order to perform configuration and troubleshooting of the ProtoNode.

#### 1.1 Quick Start Guide

- Configure Modbus communication settings in each boiler and its touchscreen (Section 2)
- Physically install the ProtoNode and connect wiring (Sections 2 & 3)
- Power up the ProtoNode (Section 4)
- Connect a PC to the ProtoNode (Section 5)
- Configure the ProtoNode (Section 8)

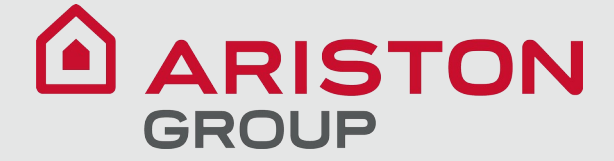

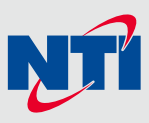

#### 2 Equipment Setup

#### 2.1 Configure Modbus Communication Settings in the Boiler(s)

For a single boiler, normally the Modbus address settings do not need to be modified. If the ProtoNode must communicate with more than one boiler, first make sure EACH boiler has its own UNIQUE Modbus address in accordance with Modbus rules. On the touchscreen, go to the System Identification and Access screen. Look at the "MB1 Modbus Address" line. Make sure you set the MB1 Modbus Address to a different number for each boiler. The numbers must be between 1 and 8, inclusive. For example, if there are 3 boilers, use 1, 2 and 3 as the addresses of the respective boilers. While not mandatory, it's recommended to make the MB2 Modbus Address the same as MB1.

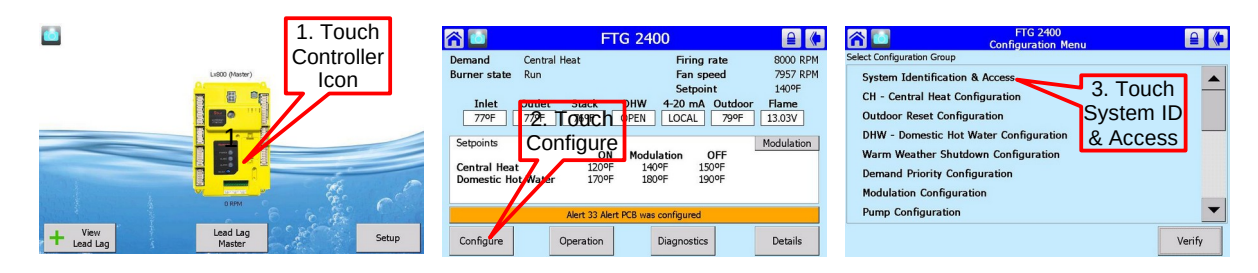

#### 4.1 System Identification & Access

Figure 4-2 System Identification & Access Screen

The System Identification & Access page contains information about the controller. Login with the installer password is required to modify factory settings. Up to twenty (20) characters each may be entered for the Boiler name and Installation. The installer may use these areas to record installationspecific data.

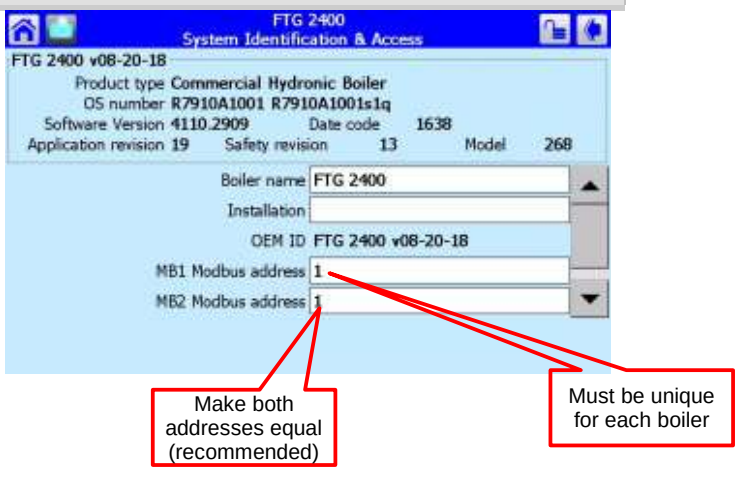

#### Table 4-2 System Identification & Access

| Parameter               | Description                                                                                                    | <b>Factory Settings</b> |
|-------------------------|----------------------------------------------------------------------------------------------------|-------------------------|
| Boiler name *           | Series and model no. of boiler or water heater unit, e.g. Tft60; limit 20 characters.                                                                                  | Model no.               |
| Installation *          | Installation specific data, e.g. installation date; limit 20 characters                                                                                                | Blank                   |
| MB1 Modbus<br>Address * | Modbus communication address used by the display to identify the attached controller. Range: $1 - 8$ .                                                                 | 1                       |
| MB2 Modbus<br>Address * | Unique controller I.D. needed when multiple units connected together in a Lead Lag cascade configuration; Lead-lag: each boiler needs unique address. Range: $1 - 8$ . | 1                       |

Password protected

Note: the above is an excerpt from the document "86570 Trinity Lx-Tft Appendix A - Controller and Touchscreen Display S7999D". Please refer to this document for detailed information about interacting with and using the touchscreen display.

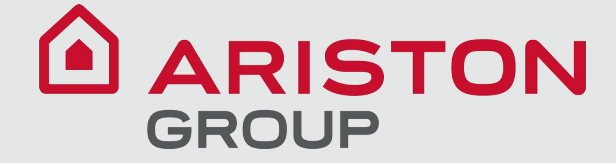

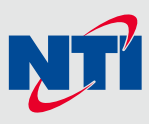

#### 2.2 **Configure Modbus Communication Settings in the Touchscreen(s)**

Access the Display setup screen as shown below:

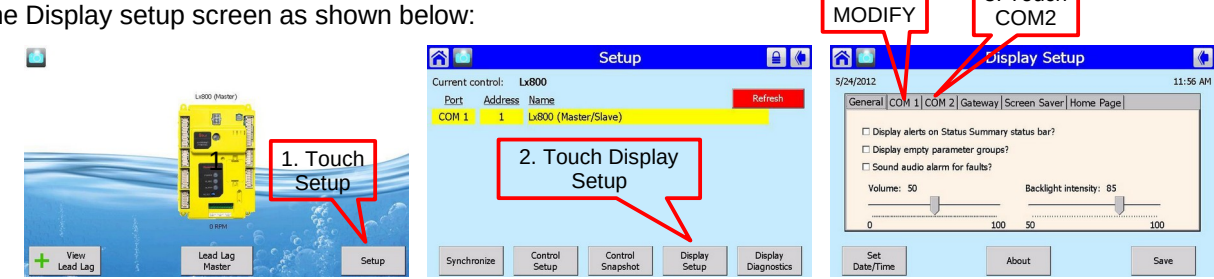

DO NOT

3. Touch

NOTE: DO NOT MODIFY THE COM1 FACTORY SETTINGS. Follow the instructions in the graphic below to enable the COM2 port and set the Gateway function. For the COM2 Serial Port, make sure the check box "Enable COM2 port" is checked. The "Modbus baud rate" must be set to 38400 bps. This is the factory default, but if it has been set to another value, reset it to 38400. For the Modbus Gateway, make sure the "Enable Modbus gateway?" check box is checked. Further, make sure that "Gateway on COM2 port" is selected. If you make any changes, make sure you touch the Save button in the lower right corner of the screen, then go to the Display Diagnostics screen and touch the Display Reset button to reboot the screen. You can turn the power off and then on instead if you wish.

#### **COM2 Serial Port**

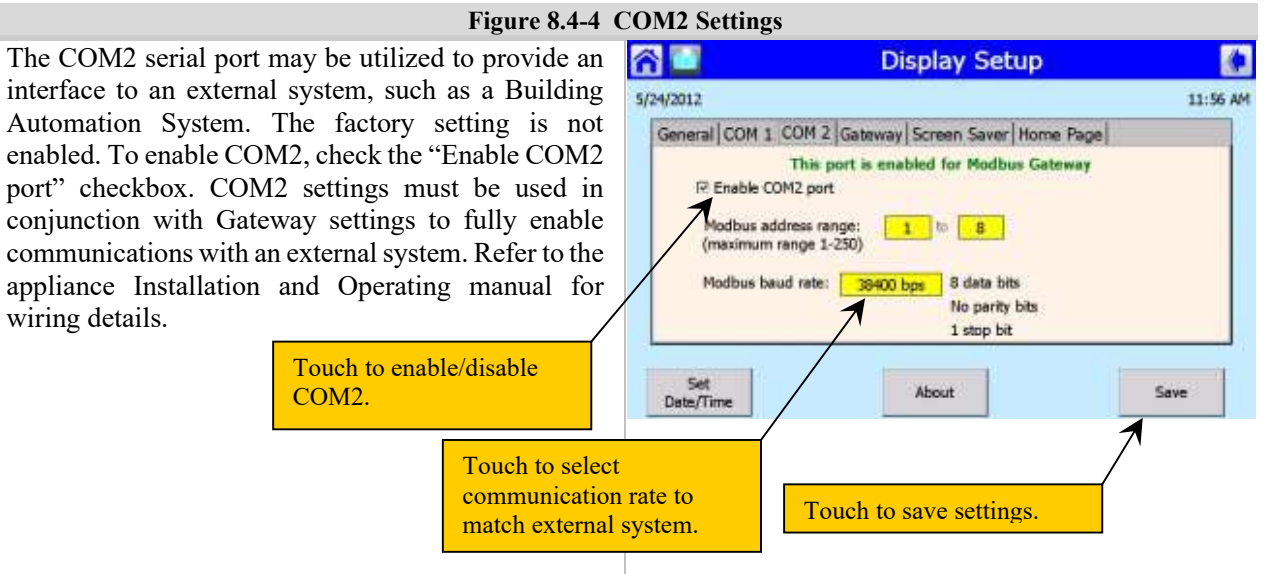

#### **Modbus Gateway**

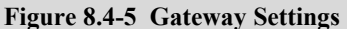

To use the COM2 port for communication with an external system, the display's internal Modbus gateway must be enabled. When enabled the gateway provides access, by an external system, to the Modbus registers of the boiler control as if the external system is connected directly to one of the two Modbus communication ports on the control itself. After enabling the gateway, touch the Save button to save the settings, and either 1) cycle power to the boiler to reset the display; or 2) use the Display Reset function in Display Diagnostics.

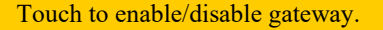

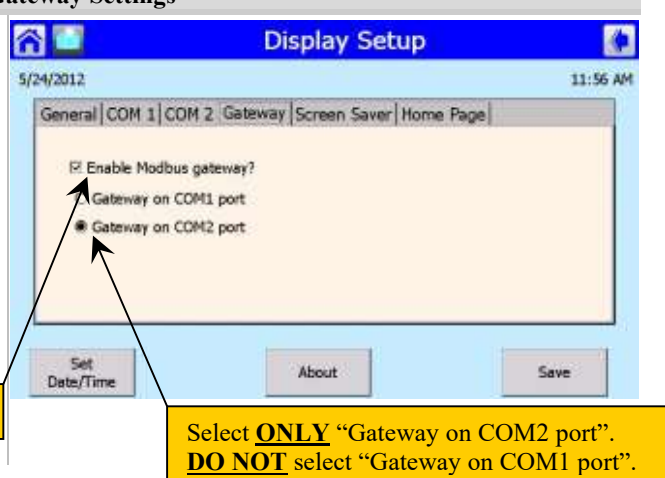

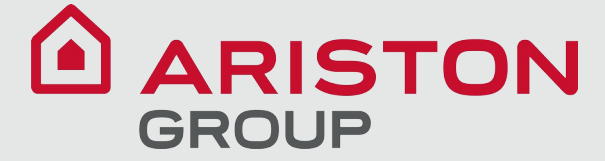

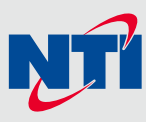

#### 2.3 Mounting

The gateway can be mounted using the DIN rail mounting bracket on the back of the unit.

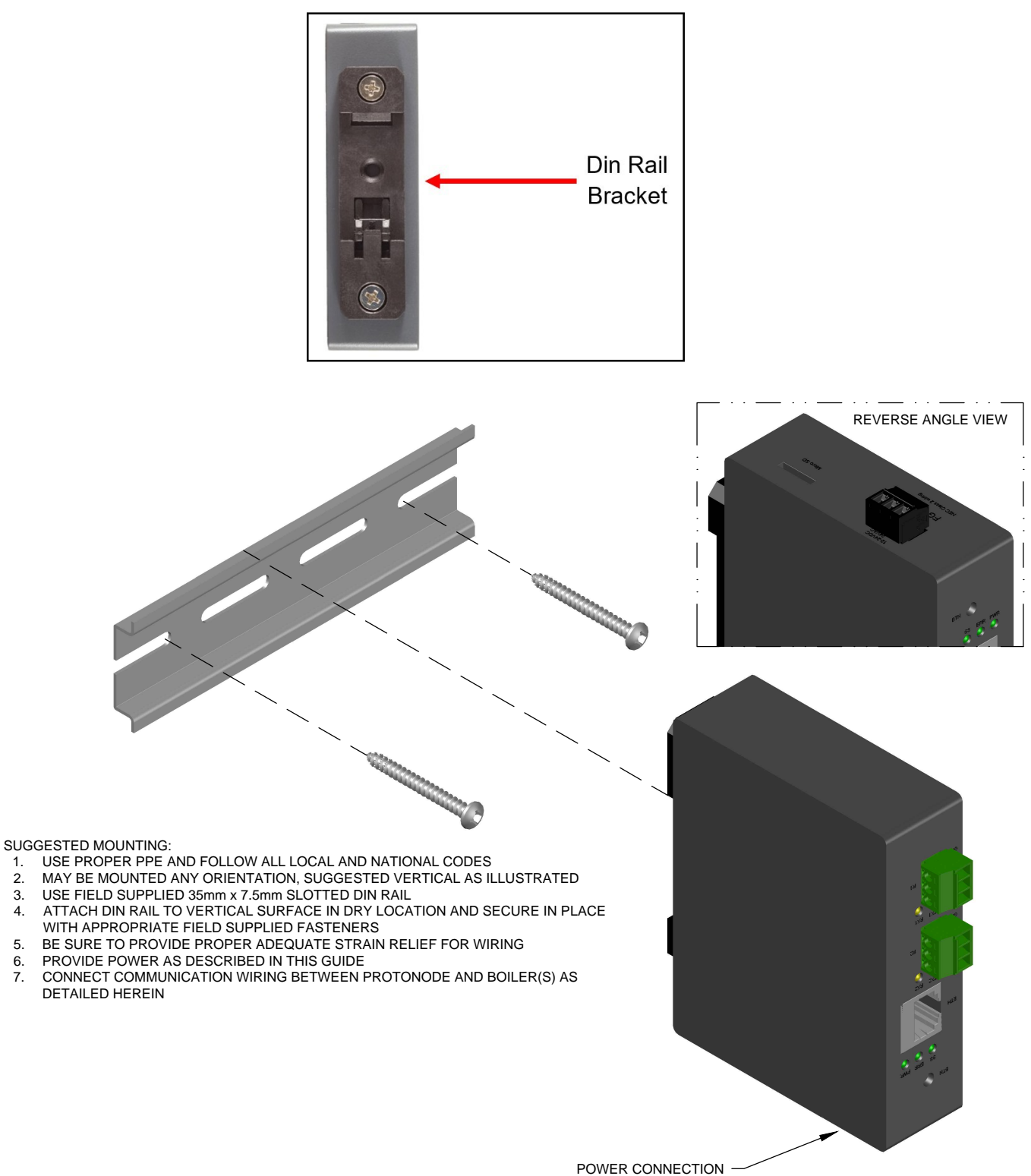

SEE REVERSE ANGLE VIEW

2.

3.

4.

5.

6. 7.

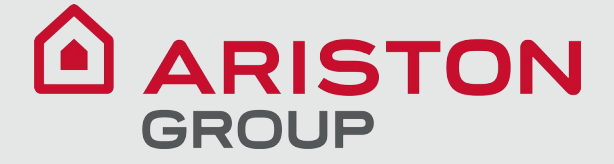

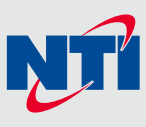

#### 2.4 Physical Dimensions

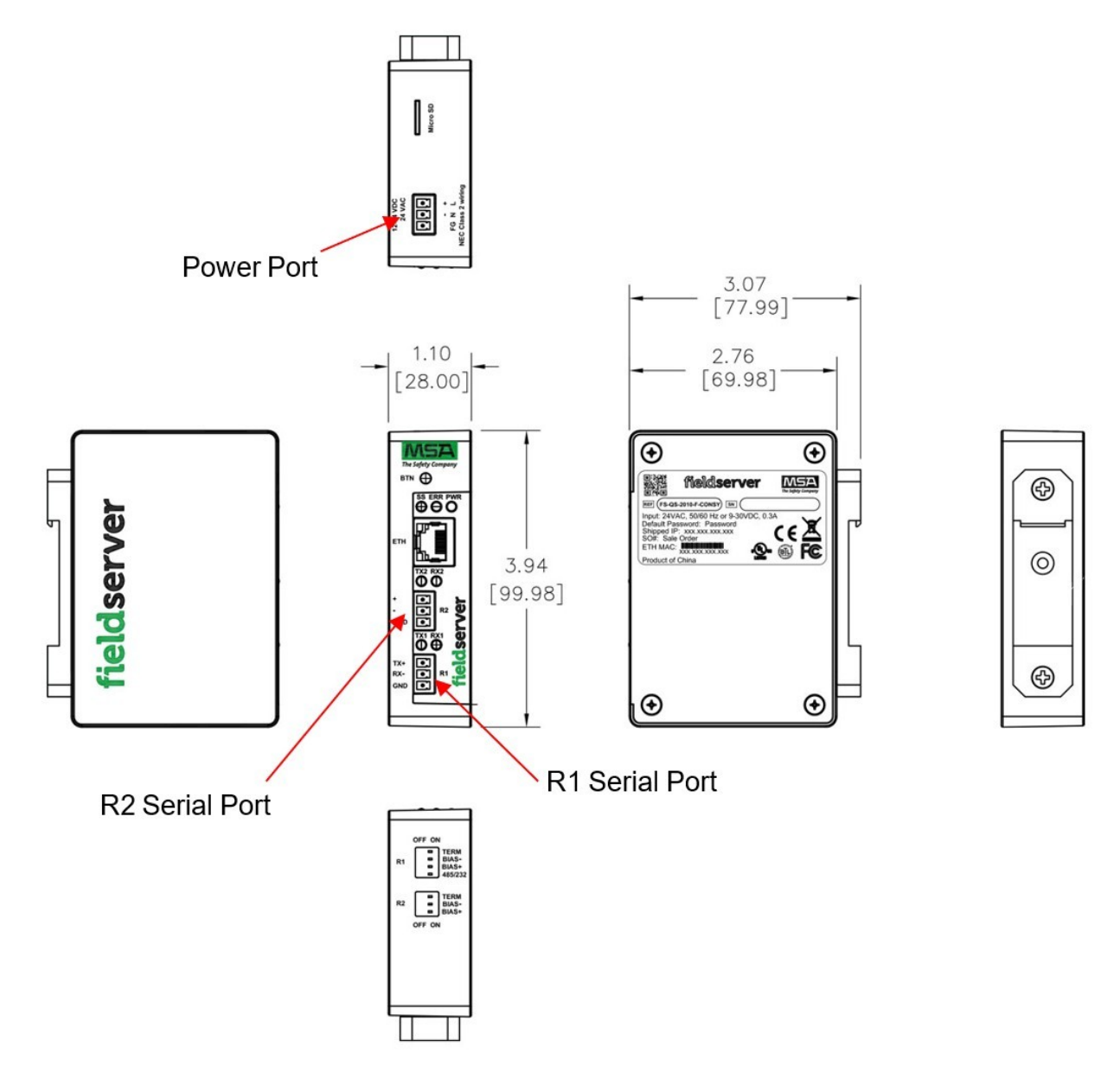

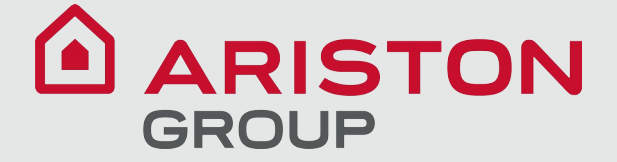

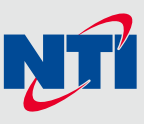

#### 3 Installation

#### 3.1 DIP Switch Settings

#### 3.1.1 Bias Resistors

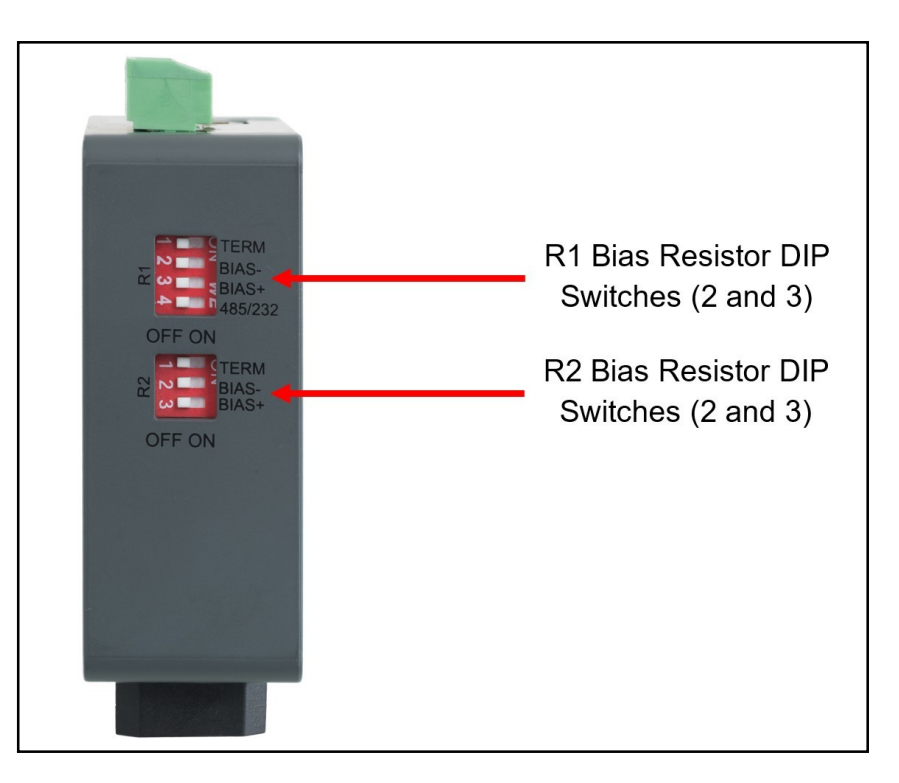

## To enable Bias Resistors, move both the BIAS- and BIAS+ dip switches to the right in the orientation shown above.

The bias resistors are used to keep the RS-485 bus to a known state, when there is no transmission on the line (bus is idling), to help prevent false bits of data from being detected. The bias resistors typically pull one line high and the other low - far away from the decision point of the logic.

The bias resistor is 510 ohms which is in line with the BACnet spec. It should only be enabled at one point on the bus (for example, on the field port were there are very weak bias resistors of 100k). Since there are no jumpers, many ProtoNodes can be put on the network without running into the bias resistor limit which is < 500 ohms.

#### NOTE: See the <u>Termination and Bias Resistance Enote</u> for additional information.

NOTE: The R1 and R2 DIP Switches apply settings to the respective serial port.

NOTE: If the gateway is already powered on, DIP switch settings will not take effect unless the unit is power cycled.

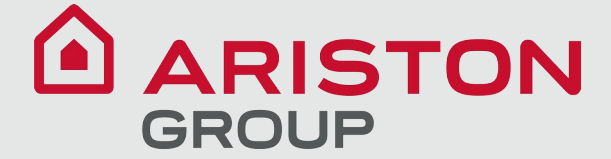

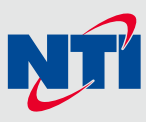

#### 3.1.2 Termination Resistor

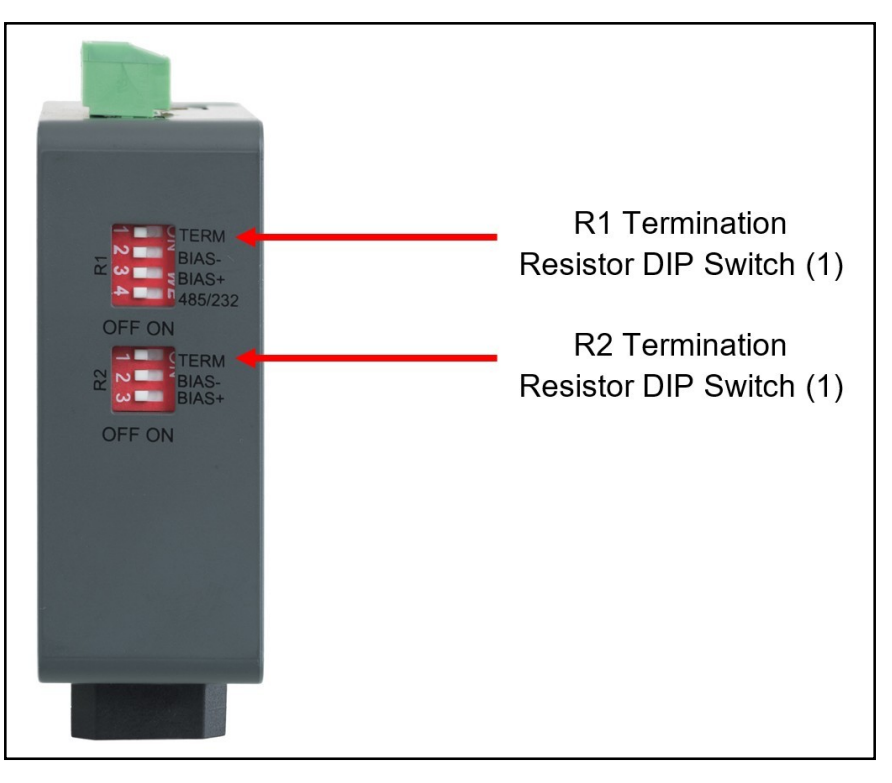

If the gateway is the last device on the serial trunk, then the End-Of-Line Termination Switch needs to be enabled. **To** enable the Termination Resistor, move the TERM dip switch to the right in the orientation shown in above.

Termination resistor is also used to reduce noise. It pulls the two lines of an idle bus together. However, the resistor would override the effect of any bias resistors if connected.

- NOTE: The R1 and R2 DIP Switches apply settings to the respective serial port.
- NOTE: If the gateway is already powered on, DIP switch settings will not take effect unless the unit is power cycled.

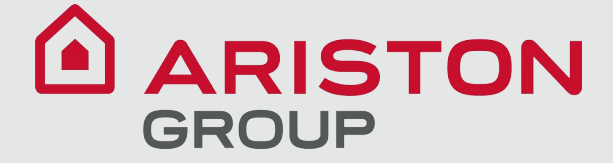

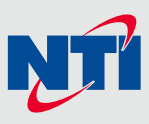

#### 3.2 Connecting the R1 & R2 Ports

For the R1 Port only: Switch between RS-485 and RS-232 by moving the number 4 DIP Switch left for RS-485 and right for RS-232 (see images in Section 3.1 DIP Switch Settings).

The R2 Port is RS-485.

Connect to the 3-pin connector(s) as shown below.

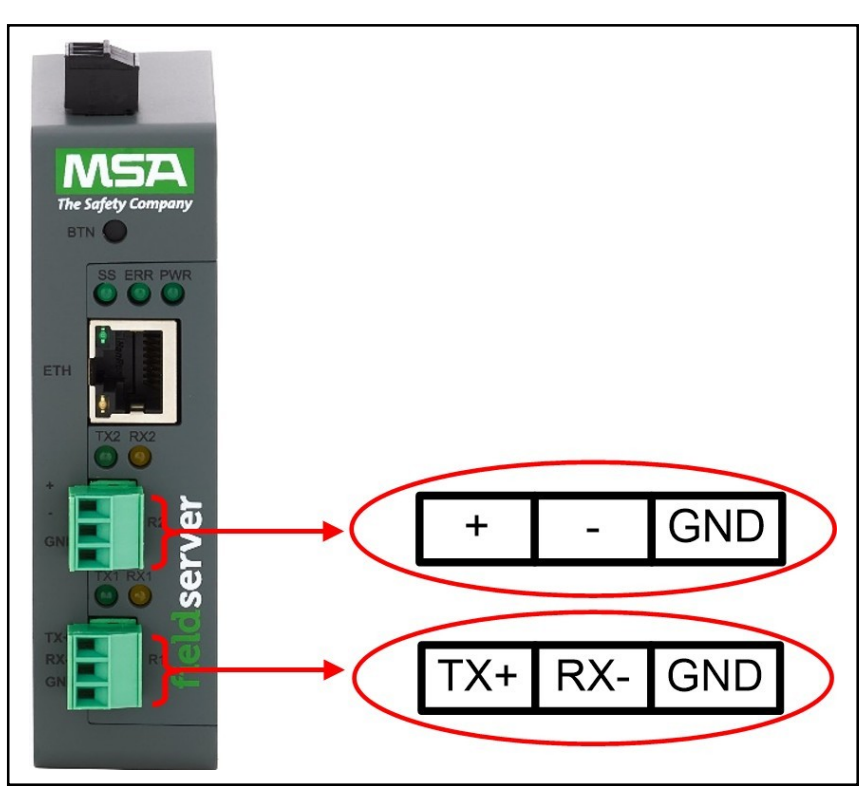

The following baud rates are supported on the R2 Port: 9600, 19200, 38400, 57600, 76800, 115000 The R1 port baud rate is fixed at 38400

NOTE: Not all baud rates listed are supported by all protocols. Check the specific protocol driver manual for a list of the supported baud rates.

#### 3.2.1 Wiring

| RS-485               |                           | RS-232               |                           |  |
|----------------------|---------------------------|----------------------|---------------------------|--|
| BMS<br>RS-485 Wiring | Gateway Pin<br>Assignment | BMS<br>RS-485 Wiring | Gateway Pin<br>Assignment |  |
| RS-485 +             | TX +                      | RS-232 -             | TX +                      |  |
| RS-485 -             | RX -                      | RS-232 +             | RX -                      |  |
| GND                  | GND                       | GND                  | GND                       |  |

NOTE: Use standard grounding principles for GND.

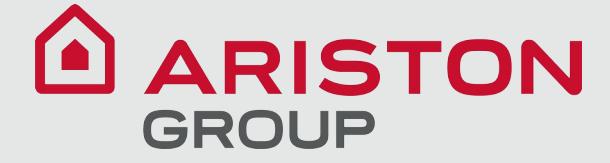

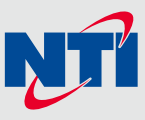

FTG Boiler Models Wiring

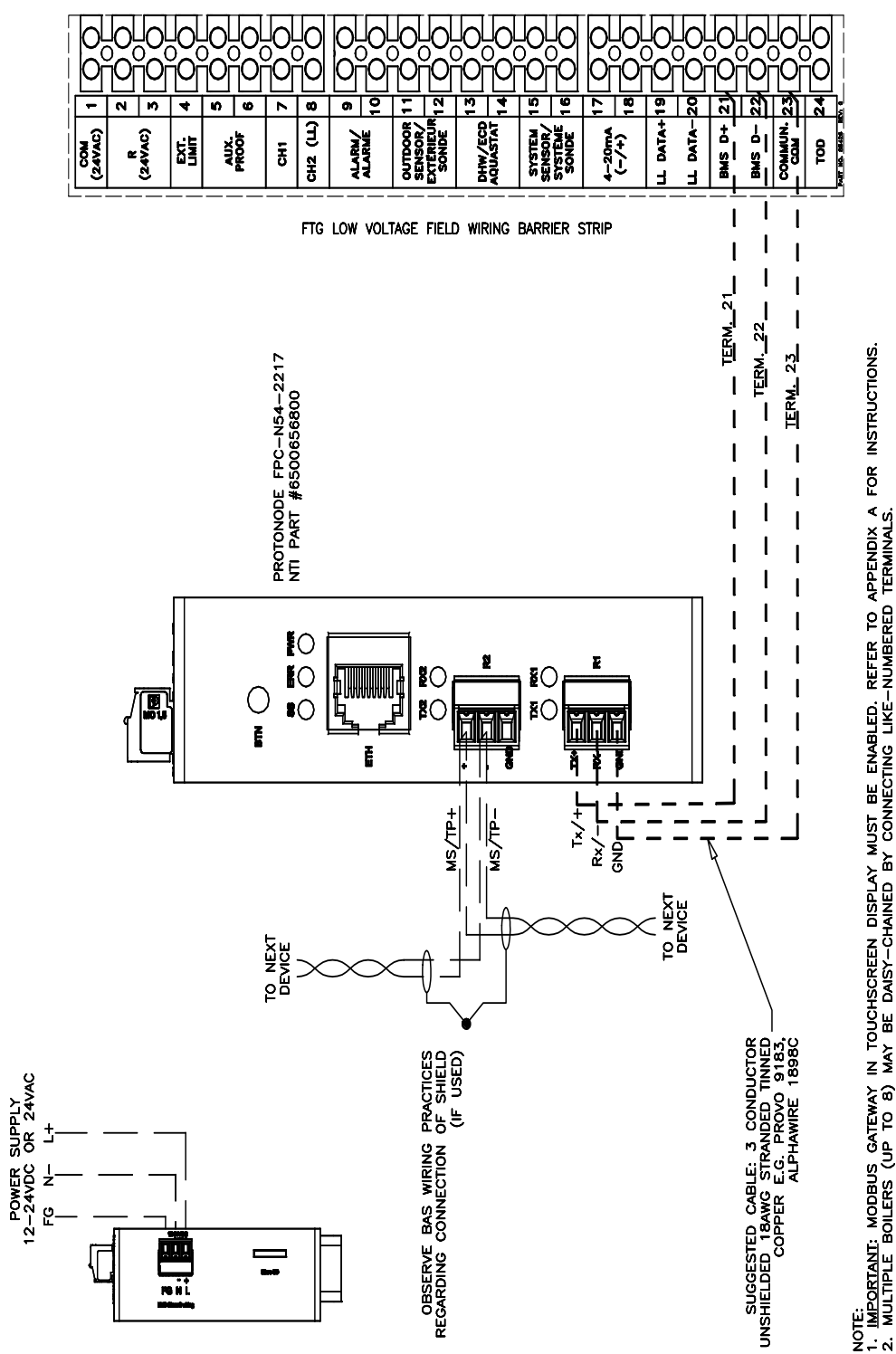

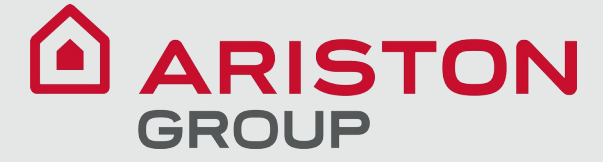

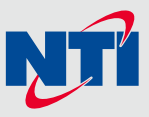

#### Lx Commercial Boiler Models Wiring

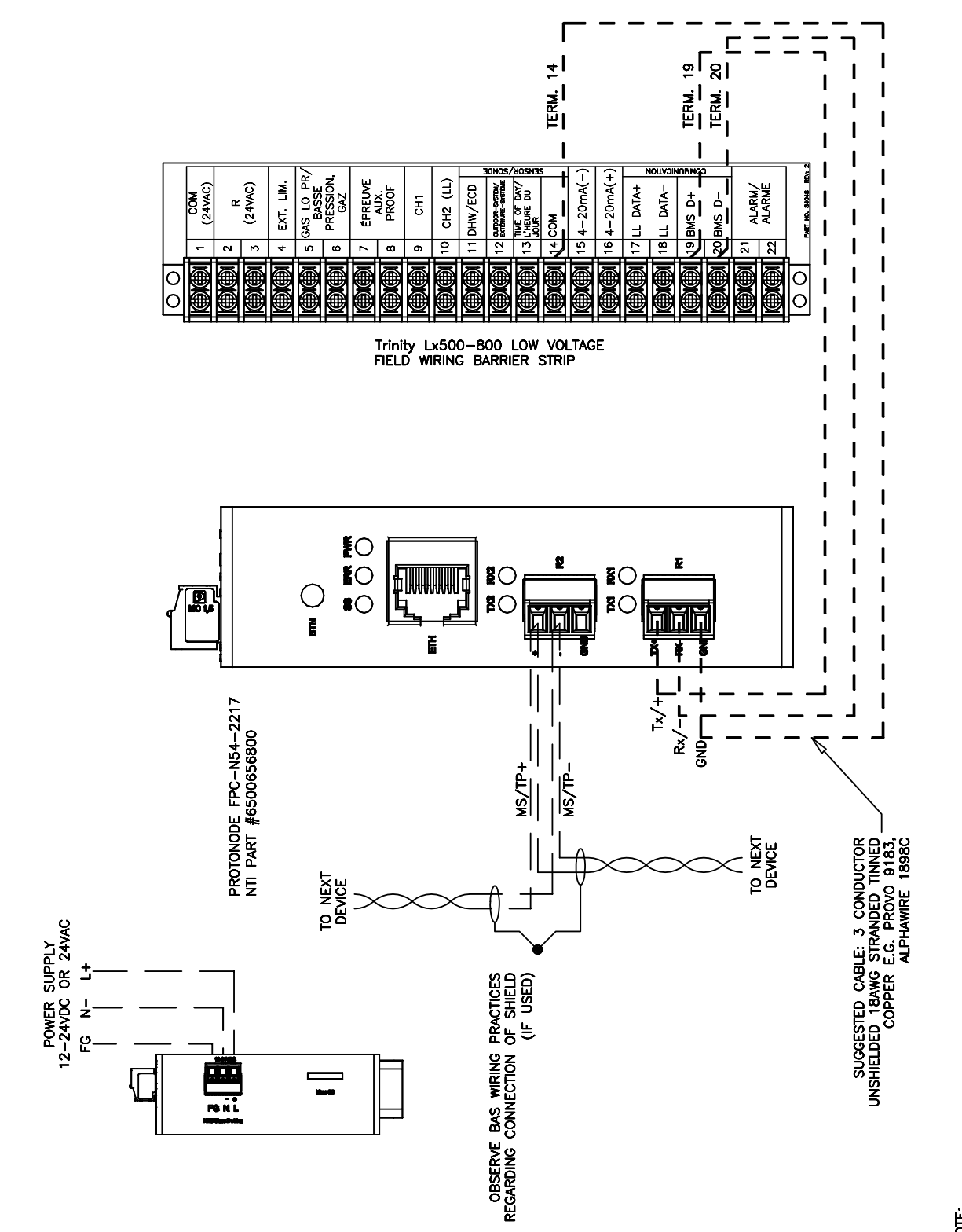

NOTE: 1. <u>Important</u>: Modbus gateway in touchscreen display must be enabled. Refer to trinity 1<sub>%</sub> and trinity tre iom manuals appendix a for instructions. 2. Multiple boilers (up to b) may be daisy-chained by connecting like-numbered terminals.

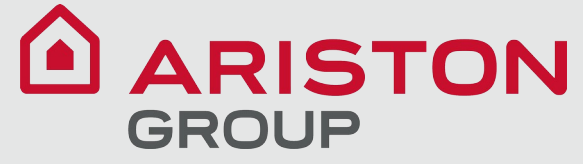

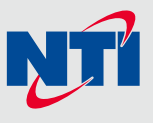

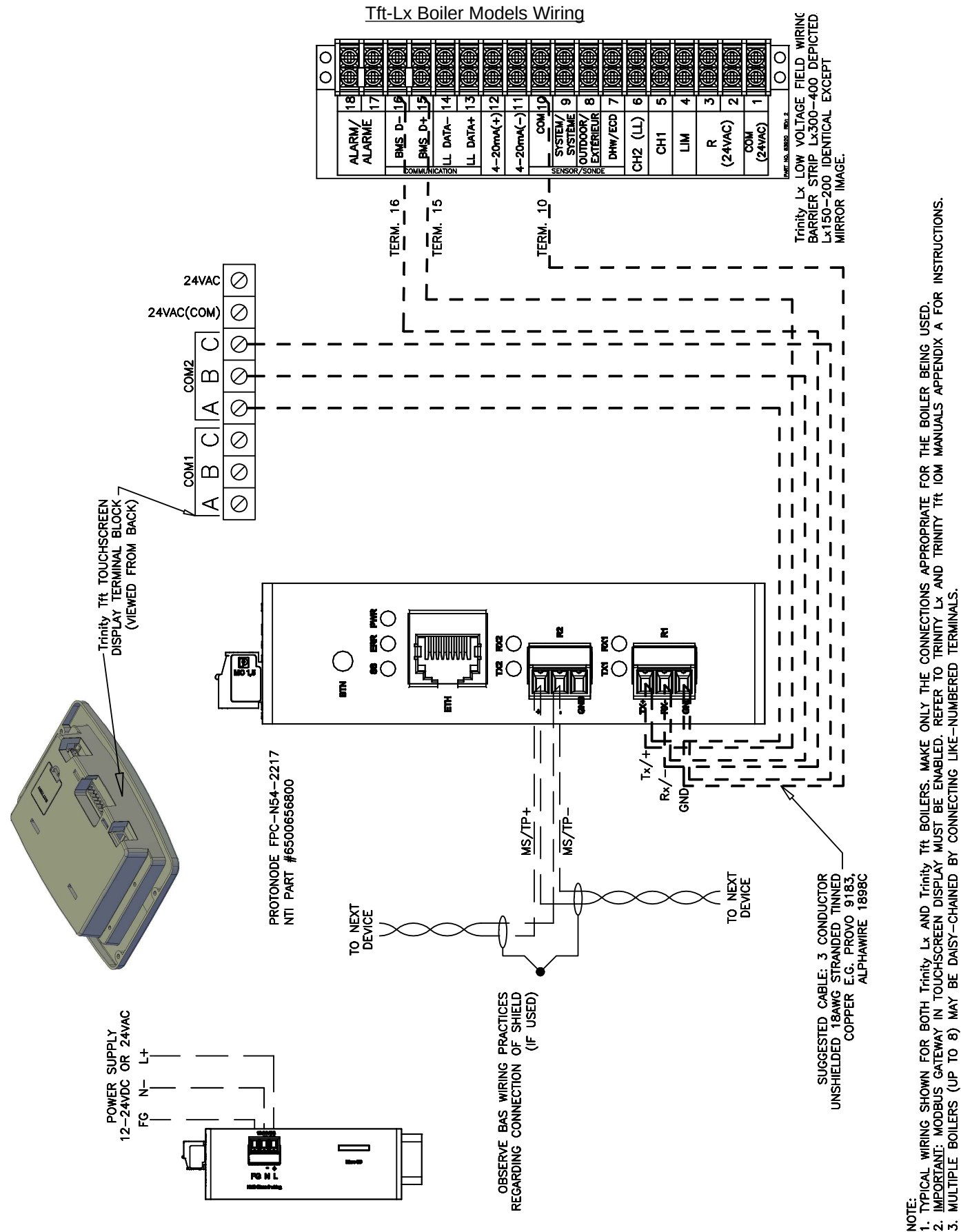

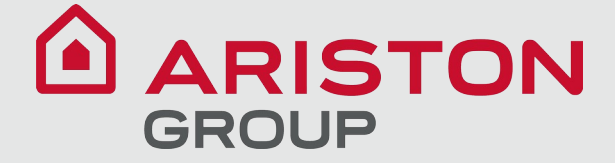

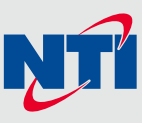

#### 3.3 10/100 Ethernet Connection Port

NOTE: Do not use shielded Ethernet cables.

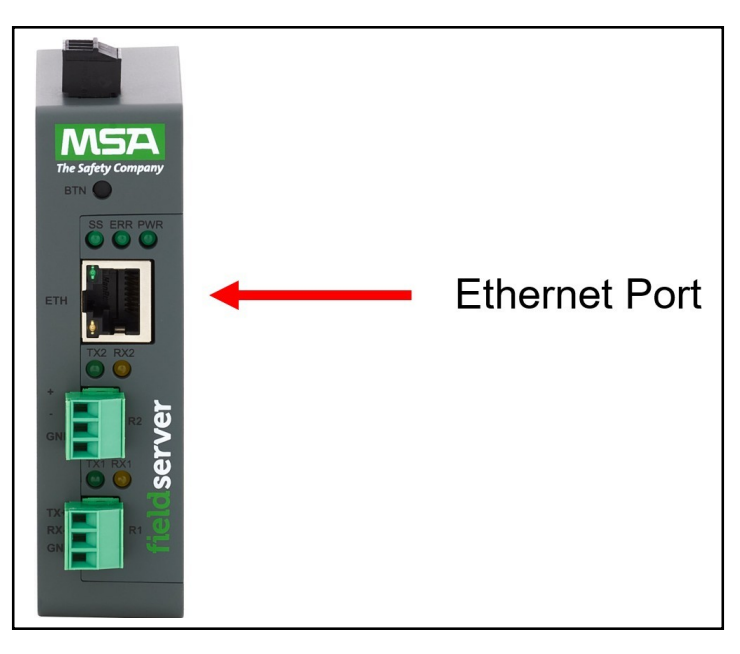

The Ethernet Port is used both for Ethernet protocol communications and for configuring the gateway via the Web App. To connect the gateway, either connect the PC to the router's Ethernet port or connect the router and PC to an Ethernet switch. Use Cat-5 cables for the connection.

NOTE: The Default IP Address of the gateway is 192.168.1.24, Subnet Mask is 255.255.255.0.

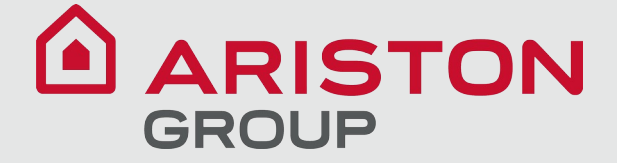

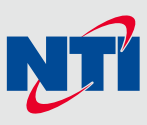

#### 4 **Power up the Gateway**

Check power requirements in the table below:

| Power Requirement for ProtoNode External Gateway |                   |          |
|--------------------------------------------------|-------------------|----------|
|                                                  | Current Draw Type |          |
| ProtoNode Family                                 | 12VDC             | 24VDC/AC |
| FPC – N54 (Typical)                              | 250mA             | 125mA    |
|                                                  |                   |          |

NOTE: These values are 'nominal' and a safety margin should be added to the power supply of the host system. A safety margin of 25% is recommended.

Apply power to the ProtoNode as shown below. Ensure that the power supply used complies with the specifications provided in **Section 10.4 Specifications**.

- The gateway accepts 9-30VDC or 24VAC on pins L+ and N-.
  - Supports both Full-Wave and Half-Wave AC
- Frame GND should be connected.

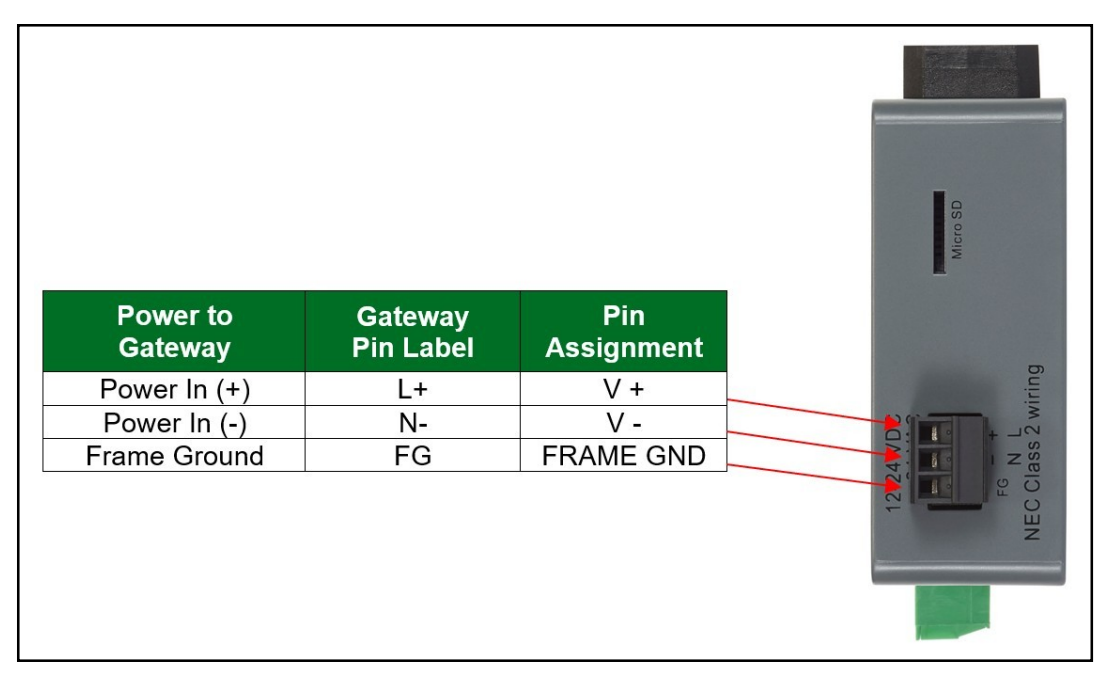

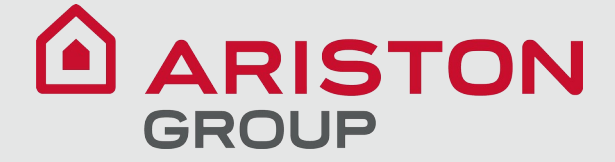

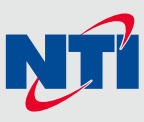

#### 5 Connect the PC to the Gateway

#### 5.1 Connecting to the Gateway via Ethernet

Connect a Cat-5 Ethernet cable (straight through or cross-over) between the local PC and ProtoNode .

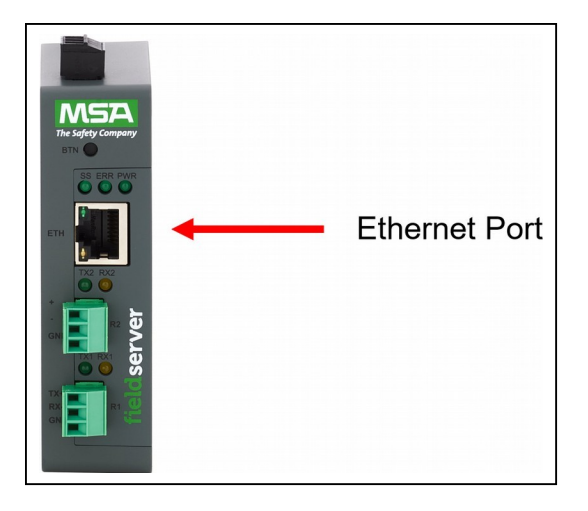

#### 5.1.1 Changing the Subnet of the Connected PC

The default IP Address for the ProtoNode is **192.168.1.24**, Subnet Mask is **255.255.255.0**. If the PC and ProtoNode are on different IP networks, assign a static IP Address to the PC on the 192.168.1.xxx network.

For Windows 10:

- Use the search field in the local computer's taskbar (to the right of the windows icon ) and type in "Control Panel".
- Click "Control Panel", click "Network and Internet" and then click "Network and Sharing Center".
- Click "Change adapter settings" on the left side of the window.
- Right-click on "Local Area Connection" and select "Properties" from the dropdown menu.
- Highlight 🗹 斗 Internet Protocol Version 4 (TCP/IPv4) and then click the Properties button.
- Select and enter a static IP Address on the same subnet. For example:

| Ose the following IP address: − |                     |
|---------------------------------|---------------------|
| IP address:                     | 192.168.1.11        |
| S <u>u</u> bnet mask:           | 255 . 255 . 255 . 0 |
| <u>D</u> efault gateway:        |                     |
|                                 |                     |

 Click the Okay button to close the Internet Protocol window and the Close button to exit the Ethernet Properties window.

#### 5.2 Navigate to the Login Page

• Open a web browser and connect to the FieldServer's default IP Address. The default IP Address of the FieldServer is **192.168.1.24**, Subnet Mask is **255.255.255.0**.

## NOTE: If the IP Address of the ProtoNode has been changed, the IP Address can be discovered using the FS Toolbox utility. See Section 9.1 Lost or Incorrect IP Address for instructions.

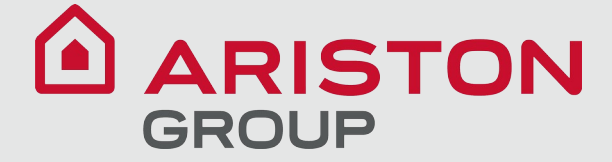

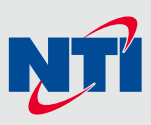

#### 6 Setup Web Server Security

#### 6.1 Login to the FieldServer

The first time the FieldServer GUI is opened in a browser, the IP Address for the gateway will appear as untrusted. This will cause the following pop-up windows to appear.

• When the Web Server Security Unconfigured window appears, read the text and choose whether to move forward with HTTPS or HTTP.

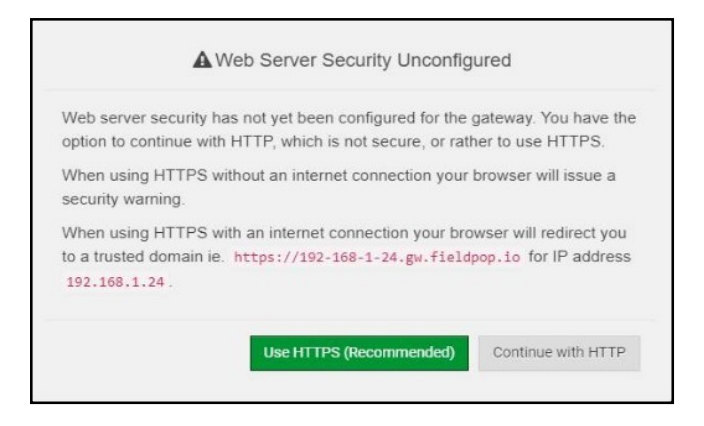

• When the warning that "Your connection is not private" appears, click the advanced button on the bottom left corner of the screen.

| Your connection is not private                                                                                           |                          |
|----------------------------------------------------------------------------------------------------|--------------------------|
| Attackers might be trying to steal your information from (fo<br>passwords, messages, or credit cards). <u>Learn more</u> | r example,               |
| NET::ERR_CERT_AUTHORITY_INVALID                                                                                          |                          |
| Help improve Safe Browsing by sending some <u>system information and page co</u><br><u>Privacy_policy</u> .              | <u>intent</u> to Google. |
| Advanced                                                                                                    | Back to safety           |

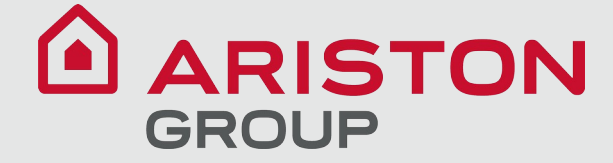

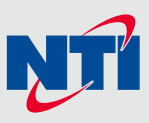

Additional text will expand below the warning, click the underlined text to go to the IP Address. In the example below
this text is "Proceed to <FieldServer IP> (unsafe)".

| — Help improve sale browsing by sending some system information and | <u>rpage content</u> to boogle. |
|---------------------------------------------------------------------|---------------------------------|
| Privacy policy                                                      |                                 |
| jpj.                                                                |                                 |
|                                                                     |                                 |
|                                                                     |                                 |
|                                                                     |                                 |
| Hide advanced                                                       | Back to safety                  |
|                                                                     |                                 |
|                                                                     |                                 |
| This server could not prove that it is                              | tificate is not trusted by      |
| This server could not prove that it is this security cert           | incate is not trusted by        |
| your computer's operating system. This may be caused by a misc      | onfiguration or an              |
| attacker intercepting your connection.                              |                                 |
|                                                                     |                                 |
|                                                                     |                                 |
| <u>Proceed to 10.40.50.94 (unsafe)</u>                              |                                 |
|                                                                     |                                 |

- When the login screen appears, put in the Username (default is "admin") and the Password (found on the label of the FieldServer).
- NOTE: There is also a QR code in the top right corner of the FieldServer label that shows the default unique password when scanned.

| MSA |                  |  |
|-----|------------------|--|
|     | Log In           |  |
|     | Username         |  |
|     | Password         |  |
|     | Log In           |  |
|     | Forgot Password? |  |
|     |                  |  |

NOTE: A user has 5 attempts to login then there will be a 10-minute lockout. There is no timeout on the FieldServer to enter a password.

NOTE: To create individual user logins, go to Section 10.3 Change User Management Settings.

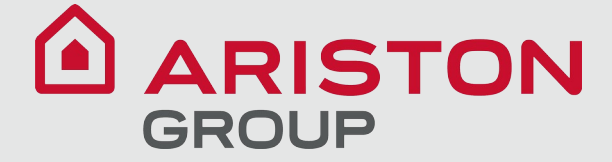

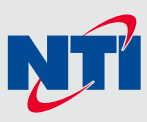

#### 6.2 Select the Security Mode

On the first login to the FieldServer, the following screen will appear that allows the user to select which mode the FieldServer should use.

| A                                         | Web server security is not configured<br>Please select the web security profile from the options below.<br>Note that browsers will issue a security warning when browsing to a HTTPS server with an<br>untrusted self-signed certificate. |
|-------------------------------------------|----------------------------------------------------------------------------------------------------|
| Mode<br>HTTPS wi<br>HTTPS wi<br>HTTP (not | th default trusted TLS certificate (requires internet connection to be trusted)<br>th own trusted TLS certificate<br>secure, vulnerable to man-in-the-middle attacks)                                                                     |
| Save                                      |                                                                                                    |

- NOTE: Cookies are used for authentication.
- NOTE: To change the web server security mode after initial setup, go to Section 10.2 Change Web Server Security Settings After Initial Setup.

The sections that follow include instructions for assigning the different security modes.

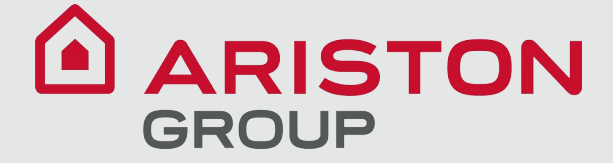

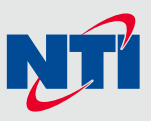

#### 6.2.1 HTTPS with Own Trusted TLS Certificate

This is the recommended selection and the most secure. **Please contact your IT department to find out if you can obtain a TLS certificate from your company before proceeding with the Own Trusted TLS Certificate option.** 

 Once this option is selected, the Certificate, Private Key and Private Key Passphrase fields will appear under the mode selection.

| XzyMbQZFiRuJZJPe7CTHLcHOrHLowoUFoVTaBMYd4d6VGdNklKazByWKcNOL7mrX                                                                                                    |  |
|----------------------------------------------------------------------------------------------------|--|
| A4IBAQBFM+IPvOx3T/47VEmaiXgE3bx3zEuBFJ6pWPIw7LHf2r2ZoHw+9xb+aNMU                                                                                                    |  |
| dVyAelhBMTMsni2ERvQVp0xj3psSv2EJyKXS1bOYNRLsq7UzpwuAdT/Wy3o6vUM5                                                                                                    |  |
| K+Cwf9qEoQ0LuxDZTIECt67MkcHMiuFi5pk7TRicHnQF/sfOAYOulduHOy9exlk9                                                                                                    |  |
| FmHFVDlZt/cJUaF+e74EuSph+gEr0lQo2wvmhyc7L22UXse1NoOfU2Zg0Eu1VVtu                                                                                                    |  |
| JRryaMWiRFEWuuzMGZtKFWVC+8q2JQsVcgiRWM7naoblLEhOCMH+sKHJMCxDoXGt                                                                                                    |  |
| vtZjpZUoAL51YXxWSVcyZdGiAP5e                                                                                                    |  |
| END CERTIFICATE                                                                                                    |  |
| THIbpg5t1SIK617k04ObKmHF5l8fck+ru545sVmpeezh0m5j5SURYAZMvbg5daCu<br>J4l5NlihbEvxRF4UK41ZDMCvujoPcBKUWrb1a/3XXnDnM2K9xyz2wze998D6Wk46<br>+7aOFY9F+7j5ljmnkoS3GYtwCyH5jP+mPP1K6RnuiD019wvvGPb4dtN/RTnfd0eF<br>GYeVSkl9fxxkxDOFtfdWRZbM/rPjn4tmO1Xf8HgONVN1x/iaMynOXG4cukoi4+VO<br>u0rZaUEsII2zNkfm7fAASm5NBWg202Cy9IAYnuujs3aALl5uGBeekA62oTMxIzx |  |
| rivate Key Passphrase                                                                                                    |  |
| Specify if encrypted                                                                                                    |  |
|                                                                                                    |  |

- Copy and paste the Certificate and Private Key text into their respective fields. If the Private Key is encrypted type in the associated Passphrase.
- Click Save.
- A "Redirecting" message will appear. After a short time, the FieldServer GUI will open.

#### 6.2.2 HTTPS with Default Untrusted Self-Signed TLS Certificate or HTTP with Built-in Payload Encryption

- Select one of these options and click the Save button.
- A "Redirecting" message will appear. After a short time, the FieldServer GUI will open.

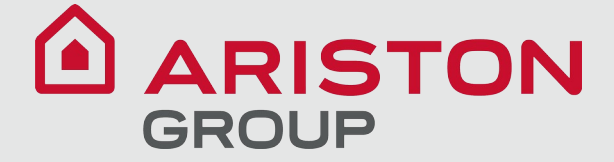

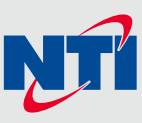

#### 7 Setup Network

#### 7.1 Using FS-GUI to Input Network Settings

To navigate from the FS-GUI page to the Network Settings page follow the below instructions:

- Find the Navigation tree across the left side of the screen.
- Click the arrow next to the FieldServer title/CN number to expand the tree.

| Navigation                                              | DCC000 QS.CSV v1.00a | DCC000 QS.CSV v1.00a      |  |  |
|---------------------------------------------------------|----------------------|---------------------------|--|--|
| <ul> <li>DCC000 QS.CSV v1.00a</li> <li>About</li> </ul> | Status Setting       | gs Info Stats             |  |  |
| > Setup                                                 | Status               |                           |  |  |
| > View                                                  | Name                 | Value                     |  |  |
| User Messages                                           | Driver_Configuration | DCC000                    |  |  |
| <ul> <li>Diagnostics</li> </ul>                         | DCC_Version          | V6.05p (A)                |  |  |
|                                                         | Kernel_Version       | V6.51c (D)                |  |  |
|                                                         | Release_Status       | Normal                    |  |  |
|                                                         | Build_Revision       | 6.1.3                     |  |  |
|                                                         | Build_Date           | 2021-09-08 13:12:43 +0200 |  |  |
|                                                         | BIOS_Version         | 4.8.0                     |  |  |
|                                                         | FieldServer_Model    | FPC-N54                   |  |  |
|                                                         | Serial_Number        | 1929600190VZL             |  |  |
|                                                         | Carrier Type         | •                         |  |  |
|                                                         | Data_Points_Used     | 220                       |  |  |
|                                                         | Data Points Max      | 1500                      |  |  |

- Click on the arrow next to Setup to expand the tree.
- Click on Network Settings.

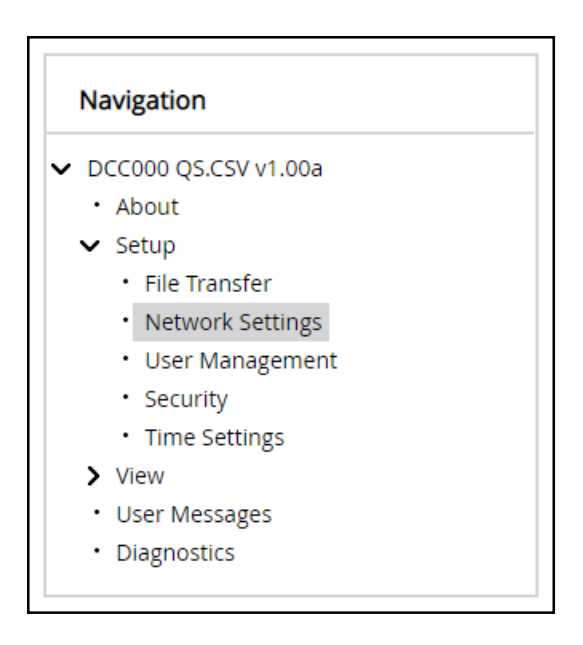

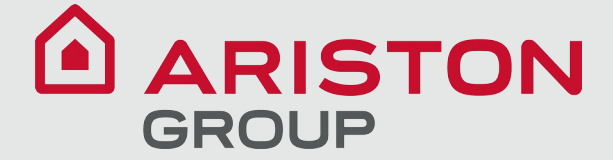

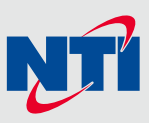

#### 7.2 Routing Settings

The Routing settings make it possible to set up the IP routing rules for the FieldServer's internet and network connections.

- Click the Add Rule button to add a new row and set a new Destination Network, Netmask and Gateway IP Address as needed.
- Set the Priority for each connection (1-255 with 1 as the highest priority and 255 as the lowest).
- Click the Save button to activate the new settings.

| ETH 1 Ro                                          | puting 💾                                                                                |                                                                       |                                                             |                           |
|---------------------------------------------------|-----------------------------------------------------------------------------------------|-----------------------------------------------------------------------|-------------------------------------------------------------|---------------------------|
| Set up the IP r<br>If you want to<br>which gatewa | routing rules of your FieldS<br>reach another device that<br>y the device must be route | erver for internet access ar<br>is not connected to the loc<br>ed to. | nd access to other networks<br>al network, you can add a ru | s.<br>Ile to determine on |
| Interface                                         | Destination Network                                                                     | Netmask                                                               | Gateway IP Address                                          | Priority 💿                |
| ETH 🗸                                             | Default                                                                                 | -                                                                     | 10.40.50.1                                                  | 255                       |
| ETH 🗸                                             | 10.40.50.10                                                                             | 255.255.255.255                                                       | 10.40.50.1                                                  | 254 🛍                     |
| + Add Rule                                        |                                                                                         |                                                                       |                                                             |                           |
| Cancel                                            | Save<br>aved settings                                                                   |                                                                       |                                                             |                           |

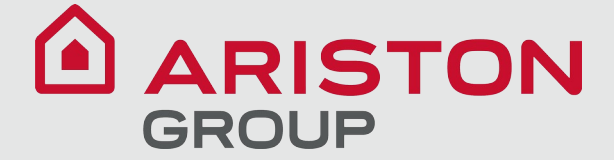

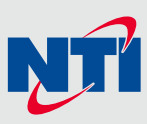

#### 7.3 Ethernet 1 Network Settings

To change the FieldServe IP Settings, follow these instructions:

- Enable DHCP to automatically assign IP Settings or modify the IP Settings manually as needed, via these fields: IP Address, Netmask, Default Gateway, and Domain Name Server1/2.
- NOTE: If the FieldServer is connected to a router, the IP Gateway of the FieldServer should be set to the same IP Address of the router.
  - · Click Save to record and activate the new IP Address.
  - Connect the FieldServer to the local network or router.
- NOTE: The browser needs to be updated to the new IP Address of the FieldServer before the settings will be accessible again.

| Enable DHCP                     | Network Status           |                   |
|---------------------------------|--------------------------|-------------------|
| IP Address                      | Connection Status        | Connected         |
| 10.40.50.109                    | MAC Address              | 00:50:4e:60:13:be |
| Netmask                         | Ethernet Tx Msgs         | 1,209,919         |
|                                 | Ethernet Rx Msgs         | 2,745,183         |
| 255.255.255.0                   | Ethernet Tx Msgs Dropped | 0                 |
| Gateway                         | Ethernet Rx Msgs Dropped | 0                 |
| 10.40.50.1                      |                          |                   |
| Domain Name Server 1 (Optional) |                          |                   |
| 10.40.2.24                      |                          |                   |
| Domain Name Server 2 (Optional) |                          |                   |
| 10 15 130 15                    |                          |                   |

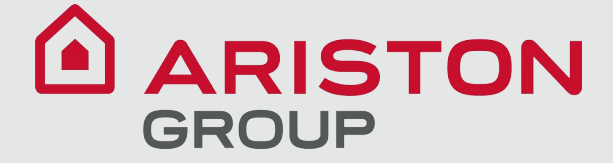

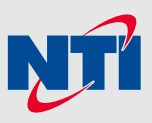

#### 8 Configuring the ProtoNode

#### 8.1 Configuration Parameters

Navigate to the Configuration Parameters page. This is normally the first page displayed after login. Change settings as required for the specific installation:

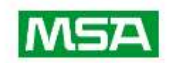

| Parameter Name         | Parameter Description                                                                                                    | Value       |        | Example:Type                                        |
|------------------------|----------------------------------------------------------------------------------------------------|-------------|--------|-----------------------------------------------------|
| protocol_select        | Protocol Selector<br>Set to 1 for BACnet IP/Modbus TCP<br>Set to 2 for BACnet MSTP<br>Set to 3 for BACnet MSTP (single node)                                                   | 2           | Submit | protocol number in<br>Value box and click<br>Submit |
| temp_units             | Temperature Units<br>This sets the units for the temperature.<br>$(Deg_f/Deg_C)$                                                                                               | Deg_F       | Submit |                                                     |
| network_nr             | BACnet Network Number<br>This sets the BACnet network number of the Gateway.<br>(1 - 65535)                                                                                    | 50          | Submit |                                                     |
| node_offset            | BACnet Node Offset<br>This is used to set the BACnet device instance.<br>The device instance will be sum of the Modbus device<br>address and the node offset.<br>(0 - 4194303) | 50000       | Submit |                                                     |
| bac_mac_addr           | BACnet MSTP Mac Address<br>This sets the BACnet MSTP MAC address.<br>(1 - 127)                                                                                                 | 127         | Submit |                                                     |
| bac_baud_rate          | BACnet MSTP Baud Rate<br>This sets the BACnet MSTP baud rate.<br>(9600/19200/38400/76800)                                                                                      | 38400       | Submit | rate number in<br>Value box and click               |
| bac_max_master         | BACnet MSTP Max Master<br>This sets the BACnet MSTP max master.<br>(1 - 127)                                                                                                   | 127         | Submit | Submit                                              |
| bac_max_info_fr        | BACnet MSTP Max Info Frames<br>This sets the max number of information frames the<br>connection may send before it must pass the token.<br>(1 - 65535)                         | 50          | Submit |                                                     |
| bac_cov_option         | BACnet COV<br>This enables or disables COVs for the BACnet connection.<br>Use COV_Enable to enable. Use COV_Disable to disable.<br>(COV_Enable/COV_Disable)                    | COV_Disable | Submit |                                                     |
| bac_virt_nodes         | BACnet Virtual Server Nodes<br>Set to NO if the unit is only converting 1 device to BACnet.<br>Set to YES if the unit is converting multiple devices.<br>(No/Yes)              | No          | Submit |                                                     |
| Active profiles        |                                                                                                    |             |        |                                                     |
| r Node ID Curre<br>Add | nt profile Parameters                                                                                                    |             |        |                                                     |
|                        |                                                                                                    |             |        |                                                     |

HELP (?) Discovery Mode Clear Profiles and Restart System Restart Diagnostics & Debugging

Note: Selections are made by typing the characters as indicated in Parameter Description into the Value box. For example, to select the temperature units as degrees C, type "Deg\_C" (without the "") in the Value box. Click "Submit" after each parameter selection to activate the selection and restart the ProtoNode. Multiple selections cannot be submitted simultaneously.

## 

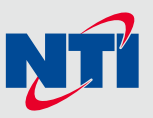

#### 8.2 Confirm Configuration Settings and Restart

HELP (?)

After entering parameter selections/settings and clicking submit, a prompt to confirm the configuration update appears:

|                   |                                                                                                    | Configuration update complete. Please restart the system to load the new Configuration. |
|-------------------|----------------------------------------------------------------------------------------------------|-----------------------------------------------------------------------------------------|
|                   |                                                                                                    |                                                                                         |
| Configuration Par | rameters                                                                                                    |                                                                                         |
| Parameter Name    | Parameter Description                                                                                                    | Value                                                                                   |
| protocol_select   | <b>Protocol Selector</b><br>Set to 1 for BACnet IP/Modbus TCP<br>Set to 2 for BACnet MSTP<br>Set to 3 for BACnet MSTP (single node) | 3 Submit                                                                                |
|                   | T 11-14-                                                                                                    |                                                                                         |
| Click "System     | Restart" to confirm and restart th                                                                                                  | ne ProtoNode:                                                                           |
|                   | Active profiles                                                                                                    |                                                                                         |
|                   | Nr Node ID Current profile Add                                                                                                    | Parameters                                                                              |
|                   |                                                                                                    | System Restart                                                                          |

Click "OK" to accept changes and restart the ProtoNode, or Cancel to discard the changes:

Discovery Mode

Clear Profiles and Restart

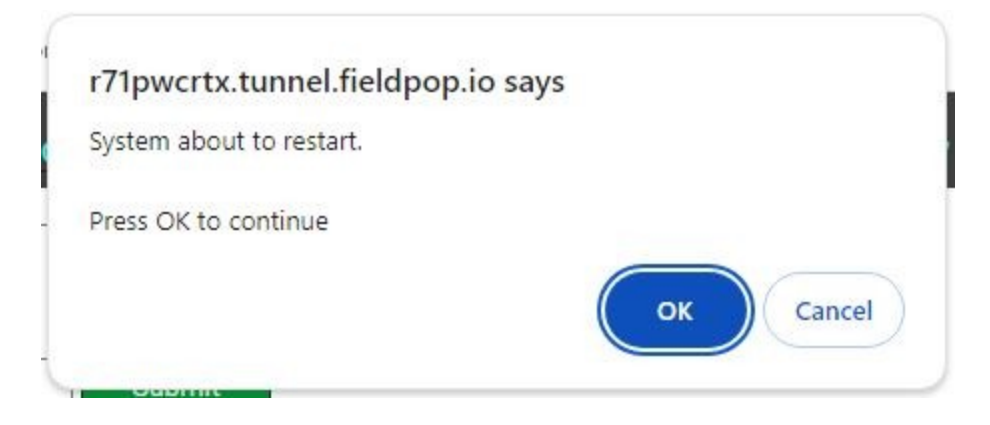

System Restart

**Diagnostics & Debugging** 

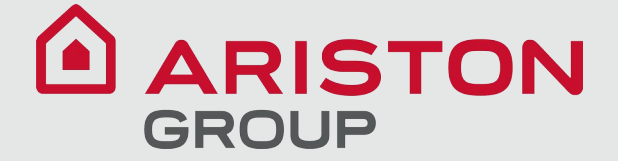

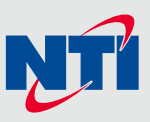

#### 8.3 Activate Connected Boiler Profiles

Ensure that the ProtoNode is physically wired to the boiler(s) as described in Section 3 above. Also, ensure that each boiler is configured with a unique Modbus address. Refer to the boiler installation and operating manual for details. The ProtoNode is shipped from the factory with no active profiles, as illustrated. Profiles may be added manually or through automatic Discovery.

#### 8.3.1 Add Profiles Manually

Add a profile manually as illustrated:

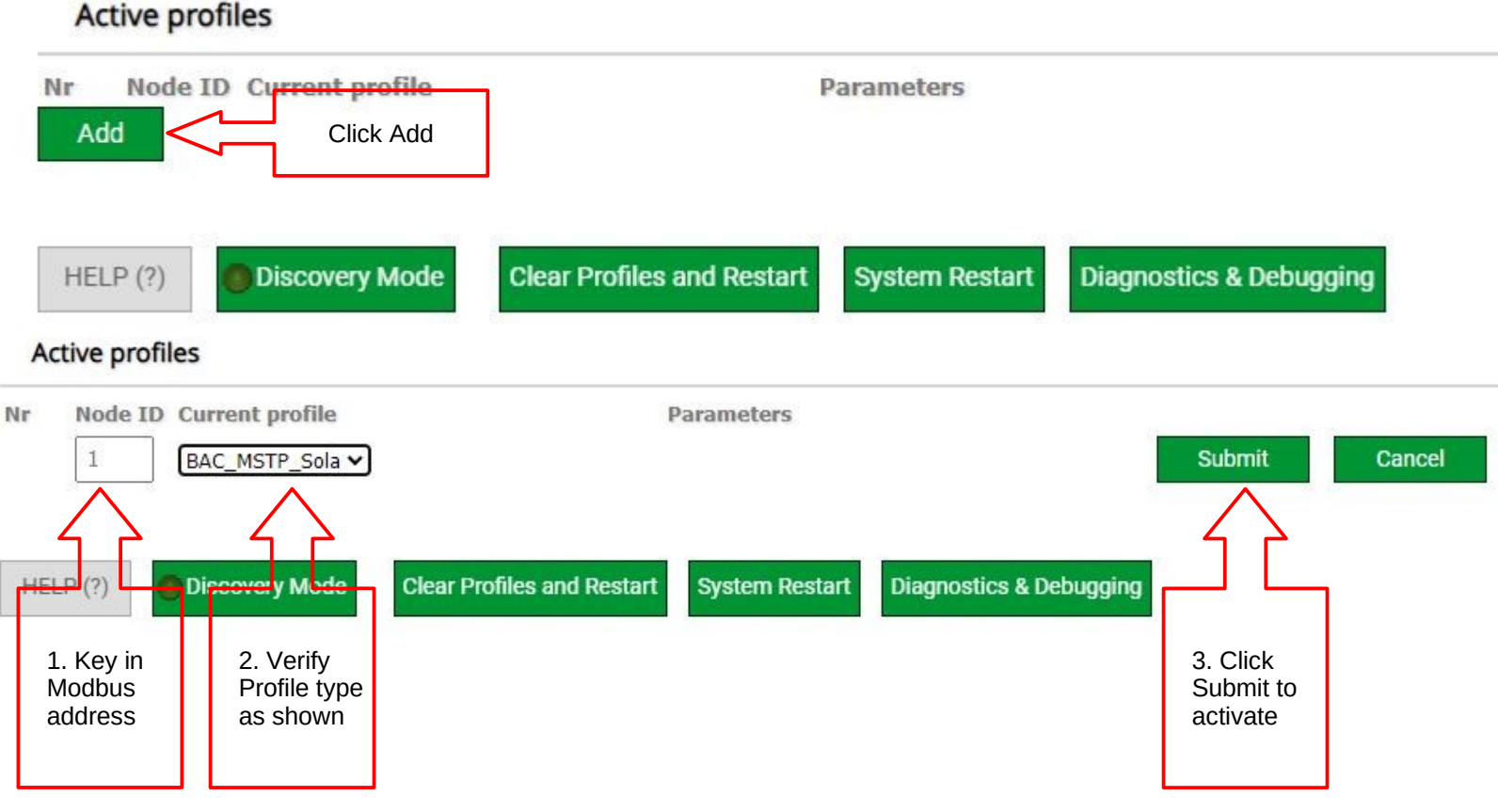

The activated device profile should appear as shown below, and the ProtoNode's Modbus activity LEDs TX1 and RX1 should flash rapidly:

#### Active profiles

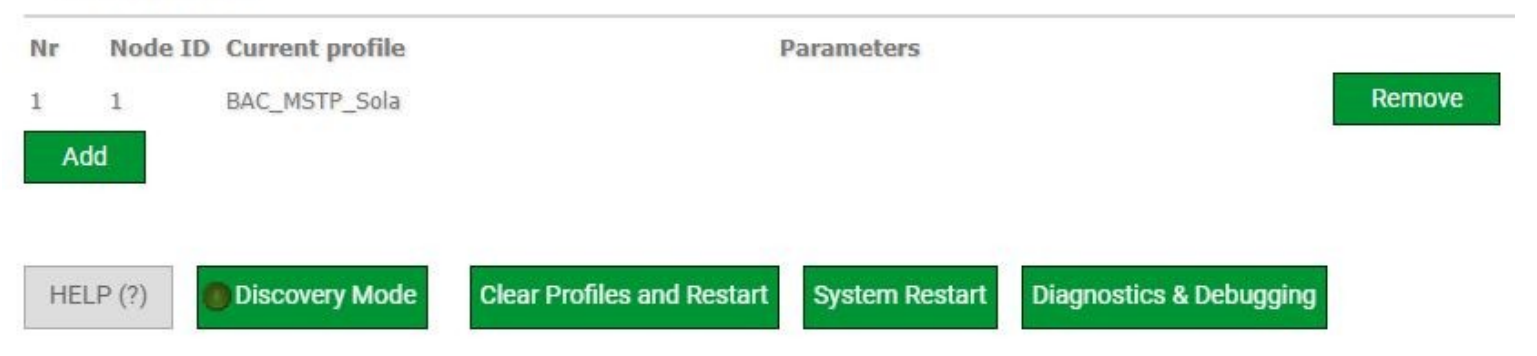

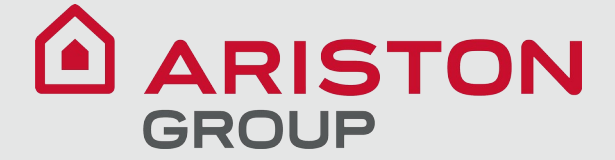

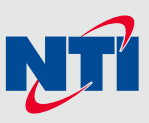

#### 8.3.2 Add Profiles By Automatic Discovery

To add profiles by Automatic Discovery, first click "Clear Profiles and Restart", and confirm. Then click the "Discovery Mode" button to initiate automatic discovery:

#### Active profiles

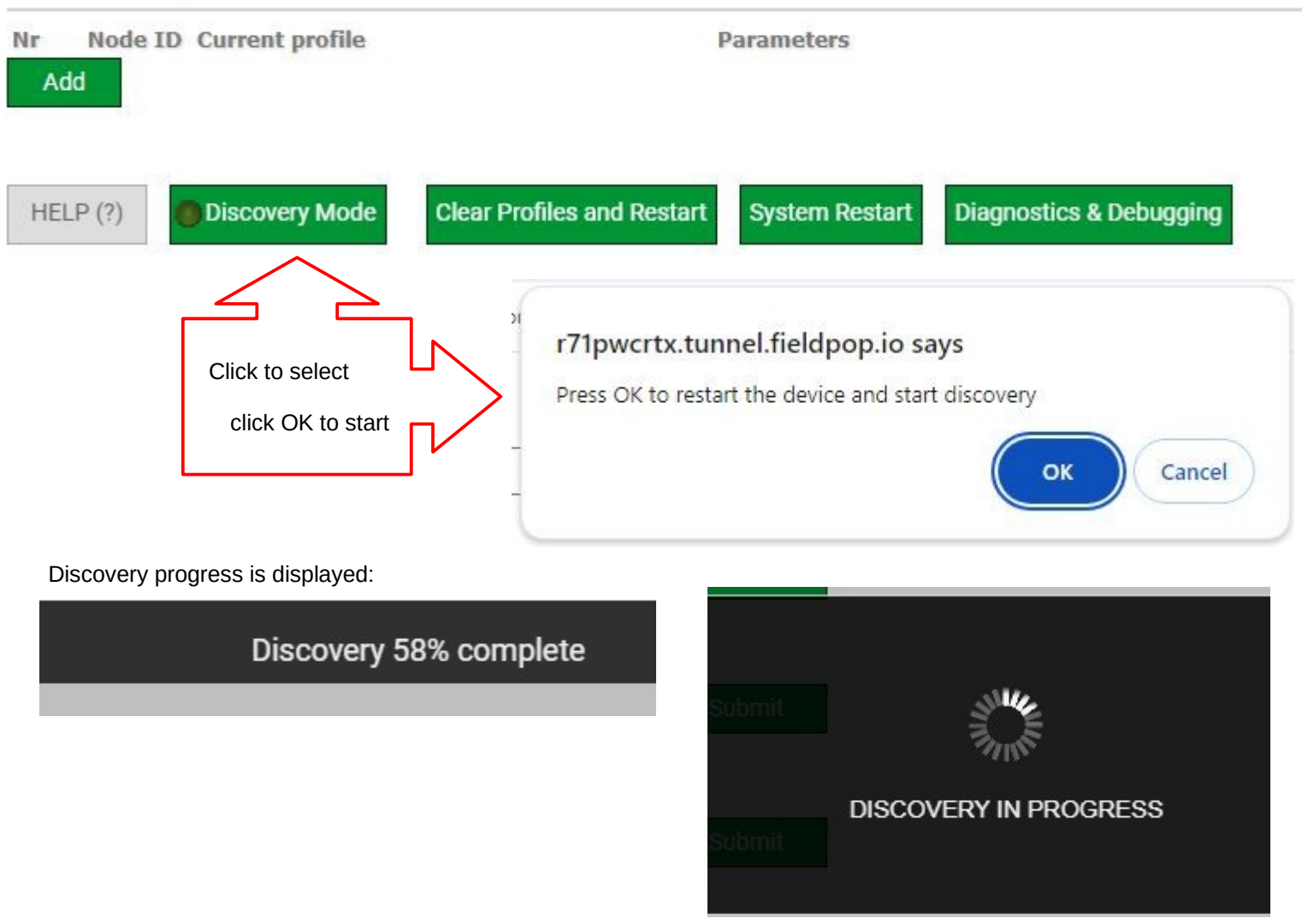

After completion of Discovery, the TX1 and RX1 LED's will flash rapidly in a sustained alternating pattern.

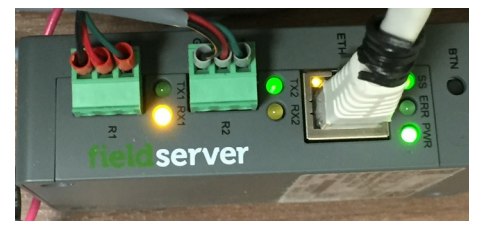

#### 8.4 Disable Discovery Mode

On Discovery completion the "Discovery Mode" button remains active:

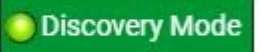

It is recommended that Discovery Mode be de-activated by clicking the button and confirming the de-activation. This is to prevent the ProtoNode from remaining in Discovery Mode. In the event of a power cycle, the ProtoNode will initiate a new Discovery if Discovery Mode remains active. This could result in corrupted profiles and require manual intervention to clear the profiles and re-discover the boilers.

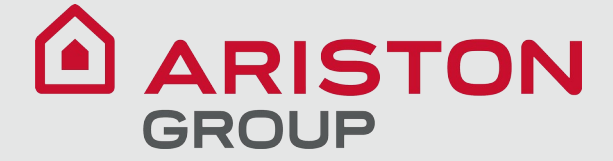

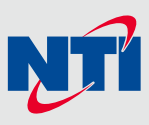

#### 9 Troubleshooting

#### 9.1 Lost or Incorrect IP Address

- Ensure that FieldServer Toolbox is loaded onto the local PC. Otherwise, download the FieldServer-Toolbox.zip via the MSA Safety website.
- Extract the executable file and complete the installation.

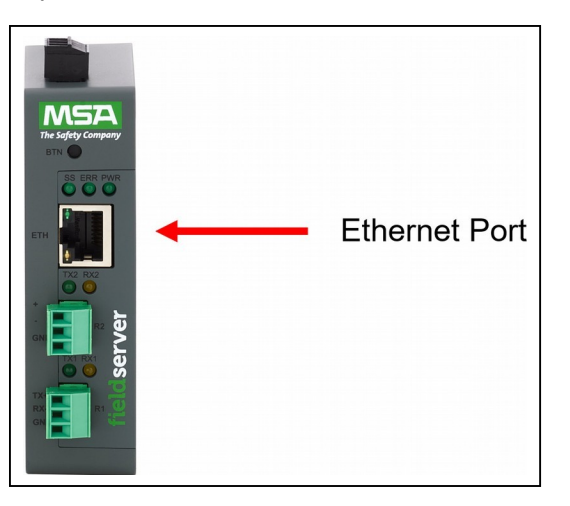

- Connect a standard Cat-5 Ethernet cable between the user's PC and ProtoNode.
- Double click on the FS Toolbox Utility and click Discover Now on the splash page.
- Check for the IP Address of the desired gateway.

| smc FieldServer Tool  | box         |             |                   | () - () - () - () - () - () - () - () - |                        |              |    |      | $\times$       |
|-----------------------|-------------|-------------|-------------------|-----------------------------------------|------------------------|--------------|----|------|----------------|
| FieldSer<br>Setup Hel | ver To<br>• | oolbox      |                   |                                         |                        | S            | ſſ | Sie  | erra<br>onitor |
| DEVICES               | ÷           | IP ADDRESS  | MAC ADDRESS       |                                         | <sup>:</sup> AVORITE ( | CONNECTIVITY |    |      |                |
| E8951 Gateway         |             | 10.40.50.90 | 00:50:4E:60:06:36 | 22                                      | *                      | •            |    | Conr | nect -         |
|                       |             |             |                   |                                         |                        |              |    |      |                |

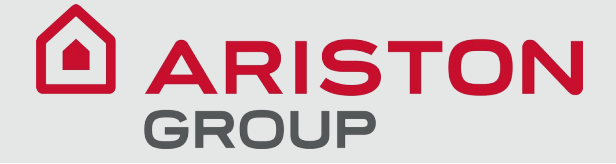

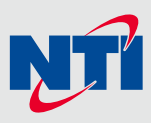

#### 9.2 Viewing Diagnostic Information

- Type the IP Address of the FieldServer into the web browser or use the FieldServer Toolbox to connect to the FieldServer.
- Click on Diagnostics and Debugging Button, then click on view, and then on connections.
- If there are any errors showing on the Connection page, refer to **Section 9.3 Checking Wiring and Settings** for the relevant wiring and settings.

| <b>.</b>                                                | Conn       | lections            |               |        |                |         |        |
|---------------------------------------------------------|------------|---------------------|---------------|--------|----------------|---------|--------|
| <ul> <li>DCC000 QS.CSV v1.00a</li> <li>About</li> </ul> | Ov         | erview              |               |        |                |         |        |
| > Setup                                                 | Connectio  | ons                 |               |        |                |         |        |
| Connections                                             | Index<br>0 | Name                | <b>Tx Msg</b> | Rx Msg | <b>Tx Char</b> | Rx Char | Errors |
| ETH1 - Modbus/TCP                                       | 1          | TH1 -<br>Todbus/TCP | 0             | 0      | 0              | 0       | 0      |
| <ul> <li>Data Arrays</li> <li>Nodes</li> </ul>          |            |                     | 3×.           |        | 6              |         | á -    |
| Map Descriptors                                         |            |                     |               |        |                |         |        |
| OSCI MICSSages                                          |            |                     |               |        |                |         |        |
| Diagnostics                                             |            |                     |               |        |                |         |        |
| Diagnostics                                             |            |                     |               |        |                |         |        |
| • Diagnostics                                           |            |                     |               |        |                |         |        |
| • Diagnostics                                           |            |                     |               |        |                |         |        |
| • Diagnostics                                           |            |                     |               |        |                |         |        |
| • Diagnostics                                           |            |                     |               |        |                |         |        |

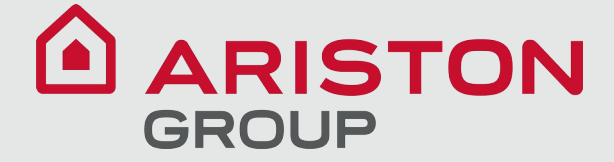

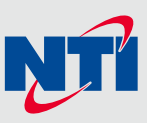

#### 9.3 Checking Wiring and Settings

No COMS on the Serial side. If the Tx/Rx LEDs are not flashing rapidly then there is a COM issue. To fix this problem, check the following:

- Visual observations of LEDs on the ProtoNode. (Section 9.5 LED Functions)
- Check baud rate, parity, data bits, stop bits.
- Check device address.
- Verify wiring.
- Verify the device is connected to the same subnet as the ProtoNode.

Field COM problems:

- Visual observations of LEDs on the ProtoNode. (Section 9.5 LED Functions)
- Verify wiring.
- Verify IP Address setting.

## NOTE: If the problem still exists, a Diagnostic Capture needs to be taken and sent to support. (Section 9.4 Taking a FieldServer Diagnostic Capture)

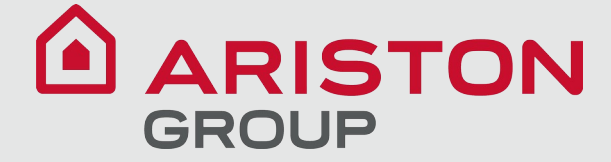

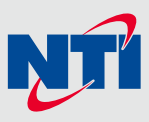

#### 9.4 Taking a FieldServer Diagnostic Capture

When there is a problem on-site that cannot easily be resolved, perform a Diagnostic Capture before contacting support. Once the Diagnostic Capture is complete, contact NTI technical support at 800-688-2575 option 1. Describe the problem and request to send the diagnostic log file by email. The technical support agent will provide an address. The Diagnostic Capture will accelerate diagnosis of the problem.

- · Access the FieldServer Diagnostics page via one of the following methods:
  - Open the FieldServer FS-GUI page and click on Diagnostics in the Navigation panel
  - Open the FieldServer Toolbox software and click the diagnose icon I-for the desired device

| Navigation                                                             | Diagnostics                         |
|------------------------------------------------------------------------|-------------------------------------|
| <ul> <li>DCC000 QS.CSV v1.00a</li> <li>About</li> <li>Sotum</li> </ul> | Captures                            |
| <ul> <li>View</li> <li>User Messages</li> <li>Diagnostics</li> </ul>   | Full Diagnostic                     |
|                                                                        | Set capture period (max 1200 secs): |
|                                                                        | 300                                 |
|                                                                        | Start                               |
|                                                                        | Serial Capture                      |
|                                                                        | Set capture period (max 1200 secs): |
|                                                                        | 300                                 |
|                                                                        | Stort .                             |

- Go to Full Diagnostic and select the capture period. A 300 second capture period (default) is recommended.
- Click the Start button under the Full Diagnostic heading to start the capture.
  - If possible, during the capture period, try to trigger the operation or event that caused the problem condition
  - When the capture period is finished, a Download button will appear next to the Start button

| Full Diagnostic                     |  |
|-------------------------------------|--|
| Set capture period (max 1200 secs): |  |
| 300                                 |  |
| 100% Complete                       |  |
| Start Download                      |  |

- Click Download for the capture to be downloaded to the local PC.
- Email the diagnostic zip file to NTI Technical Support at the email address provided by the agent as explained above.

## NOTE: Diagnostic captures of BACnet MS/TP communication are output in a ".PCAP" file extension which is compatible with Wireshark.

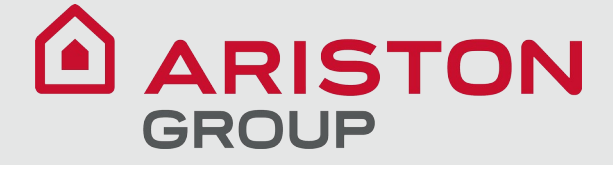

#### 9.5 LED Functions

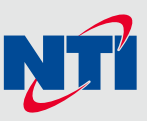

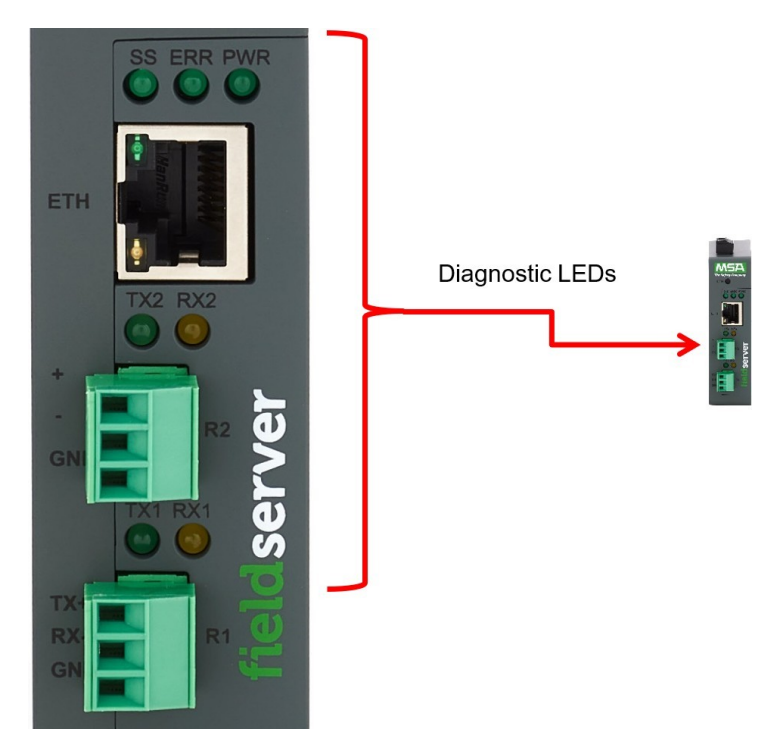

| Tag | Description                                                                                                    |
|-----|----------------------------------------------------------------------------------------------------|
| SS  | The SS LED will flash once a second to indicate that the bridge is in operation.                                                                                                    |
| ERR | The SYS ERR LED will go on solid indicating there is a system error. If this occurs, immediately report the related "system error" shown in the error screen of the FS-GUI interface to support for evaluation.                         |
| PWR | This is the power light and should always be steady green when the unit is powered.                                                                                                    |
| RX  | The RX LED will flash when a message is received on the serial port on the 3-pin connector.<br>If the serial port is not used, this LED is non-operational. RX1 applies to the R1 connection while RX2 applies to the<br>R2 connection. |
| тх  | The TX LED will flash when a message is sent on the serial port on the 3-pin connector.<br>If the serial port is not used, this LED is non-operational. TX1 applies to the R1 connection while TX2 applies to the<br>R2 connection.     |

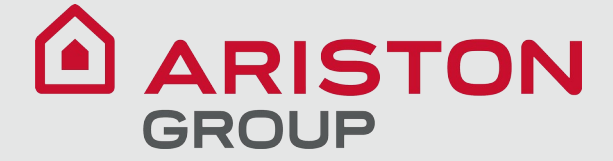

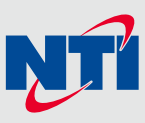

#### 9.6 Factory Reset Instructions

#### **IMPORTANT:** Perform this action **ONLY** on the instruction of NTI technical support

For instructions on how to reset a FieldServer back to its factory released state, see <u>ENOTE FieldServer Next Gen</u> Recovery, available at the MSA Safety website at https://us.msasafety.com

#### 9.7 Internet Browser Software Support

The following web browsers are supported:

- Chrome Rev. 57 and higher
- · Firefox Rev. 35 and higher
- Microsoft Edge Rev. 41 and higher
- Safari Rev. 3 and higher

#### NOTE: Internet Explorer is no longer supported as recommended by Microsoft.

#### NOTE: Computer and network firewalls must be opened for Port 80 to allow FieldServer GUI to function.

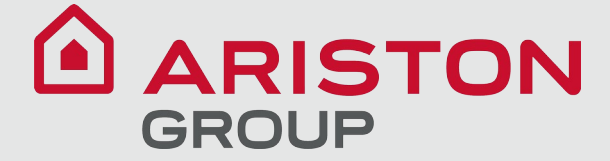

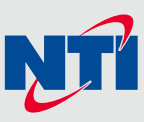

#### **10** Additional Information

#### **10.1 Update Firmware**

**IMPORTANT:** Perform this action **ONLY** on the instruction of NTI technical support

To load a new version of the firmware, follow these instructions:

- 1. Extract and save the new file onto the local PC.
- 2. Open a web browser and type the IP Address of the FieldServer in the address bar.
  - Default IP Address is 192.168.1.24
  - <sup>°</sup> Use the FS Toolbox utility if the IP Address is unknown (Section 9.1 Lost or Incorrect IP Address)
- 3. Click on the "Diagnostics & Debugging" button.
- 4. In the Navigation Tree on the left hand side, do the following:
  - a. Click on "Setup"
  - b. Click on "File Transfer"
  - c. Click on the "General" tab
- 5. In the General tab, click on "Choose Files" and select the web.img file extracted in step 1.
- 6. Click on the orange "Submit" button.
- 7. When the download is complete, click on the "System Restart" button.

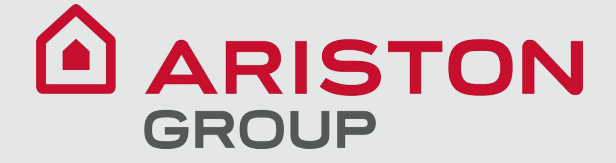

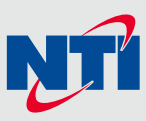

#### 10.2 Change Web Server Security Settings After Initial Setup

#### NOTE: Any changes will require a FieldServer reboot to take effect.

- Navigate from the ProtoNode landing page to the FS-GUI by clicking the blue "Diagnostics" text on the bottom of the screen.
- The ProtoNode landing page is the FS-GUI.
- Click Setup in the Navigation panel.

| Navigation                      | DCC000 QS.CSV v1.00a |                           |
|---------------------------------|----------------------|---------------------------|
| DCC000 QS.CSV v1.00a<br>• About | Status Settings      | Info Stats                |
| > Setup                         | Status               |                           |
| > View                          | Name                 | Value                     |
| User Messages                   | Driver_Configuration | DCC000                    |
| <ul> <li>Diagnostics</li> </ul> | DCC_Version          | V6.05p (A)                |
|                                 | Kernel_Version       | V6.51c (D)                |
|                                 | Release_Status       | Normal                    |
|                                 | Build_Revision       | 6.1.3                     |
|                                 | Build_Date           | 2021-09-08 13:12:43 +0200 |
|                                 | BIOS_Version         | 4.8.0                     |
|                                 | FieldServer_Model    | FPC-N54                   |
|                                 | Serial_Number        | 1911100008VZL             |
|                                 | Carrier Type         | -                         |
|                                 | Data_Points_Used     | 220                       |
|                                 | Data Dointe Max      | 1500                      |

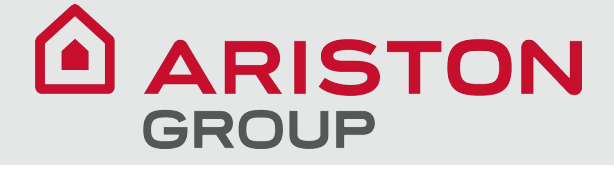

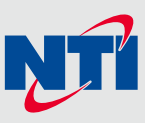

#### 10.2.1 Change Security Mode

• Click Security in the Navigation panel.

| Navigation                                                                 | Security                                                                                                    | - |
|----------------------------------------------------------------------------|----------------------------------------------------------------------------------------------------|---|
| <ul> <li>DCC000 QS.CSV v1.00a</li> <li>About</li> </ul>                    | Web Server                                                                                                    |   |
| <ul> <li>Setup</li> <li>File Transfer</li> <li>Network Settings</li> </ul> | Mode                                                                                                    |   |
| User Management                                                            | HTTPS with default trusted TLS certificate (requires internet connection to be trusted)                                                                                               |   |
| Security                                                                   | <ul> <li>HTTPS with own trusted TLS certificate</li> </ul>                                                                                                    |   |
| Time Settings                                                              | O HTTP (not secure, vulnerable to man-in-the-middle attacks)                                                                                                    |   |
| > View                                                                     |                                                                                                    |   |
| User Messages     Diagnostics                                              | Save                                                                                                    |   |
|                                                                            | Selected Certificate Info                                                                                                    |   |
|                                                                            | Issued By:       Sectigo RSA Domain Validation Secure Server CA         Issued To:       *.gw.fieldpop.io         Valid From:       Aug 10, 2021         Valid To:       Aug 11, 2022 |   |
|                                                                            | Update Certificate                                                                                                    | • |

- Click the Mode desired.
  - If HTTPS with own trusted TLS certificate is selected, follow instructions in Section 6.2.1 HTTPS with Own Trusted TLS Certificate
- Click the Save button.

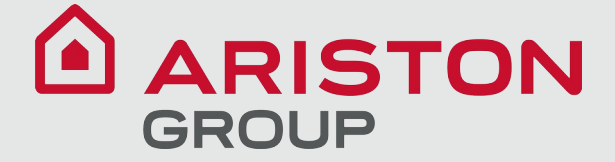

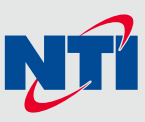

#### 10.2.2 Edit the Certificate Loaded onto the FieldServer

- NOTE: A loaded certificate will only be available if the security mode was previously setup as HTTPS with own trusted TLS certificate.
  - Click Security in the Navigation panel.

| Navigation                                               | Security                                                                                                    |
|----------------------------------------------------------|----------------------------------------------------------------------------------------------------|
| <ul> <li>DCC000 QS.CSV v1.00a</li> <li>About</li> </ul>  | Web Server                                                                                                    |
| ✓ Setup                                                  |                                                                                                    |
| <ul><li>File Transfer</li><li>Network Settings</li></ul> | Mode                                                                                                    |
| User Management                                          | HTTPS with default trusted TLS certificate (requires internet connection to be trusted)                                                                                               |
| Security                                                 | <ul> <li>HTTPS with own trusted TLS certificate</li> </ul>                                                                                                    |
| <ul> <li>Time Settings</li> </ul>                        | <ul> <li>HTTP (not secure, vulnerable to man-in-the-middle attacks)</li> </ul>                                                                                                    |
| > View                                                   |                                                                                                    |
| User Messages     Diagnostics                            | Save                                                                                                    |
|                                                          | Selected Certificate Info                                                                                                    |
|                                                          | Issued By:       Sectigo RSA Domain Validation Secure Server CA         Issued To:       *.gw.fieldpop.io         Valid From:       Aug 10, 2021         Valid To:       Aug 11, 2022 |
|                                                          | Update Certificate                                                                                                    |

- Click the Edit Certificate button to open the certificate and key fields.
- Edit the loaded certificate or key text as needed.
- · Click Save.

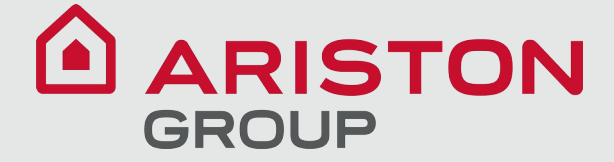

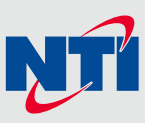

#### **10.3 Change User Management Settings**

- From the FS-GUI page, click Setup in the Navigation panel.
- · Click User Management in the navigation panel.
- NOTE: If the passwords are lost, the unit can be reset to factory settings to reinstate the default unique password on the label. For recovery instructions, see the FieldServer Next Gen Recovery document. If the default unique password is lost, then the unit must be mailed back to the factory.

#### NOTE: Any changes will require a FieldServer reboot to take effect.

· Check that the Users tab is selected.

| Navigation                                                                                                    | User Management |          |           |
|----------------------------------------------------------------------------------------------------|-----------------|----------|-----------|
| <ul> <li>DCC000 QS.CSV v1.00a</li> <li>About</li> <li>Setup</li> </ul>                                                                 | Users Passv     | vord     |           |
| File Transfer     Network Settings                                                                                                    | Username        | ~ Groups | ✓ Actions |
| <ul> <li>User Management</li> <li>Security</li> <li>Time Settings</li> <li>View</li> <li>User Messages</li> <li>Diagnostics</li> </ul> |                 |          | *         |
|                                                                                                    |                 |          | -         |
|                                                                                                    | Create User     |          | •         |

User Types:

Admin – Can modify and view any settings on the FieldServer.

**Operator** – Can modify and view any data in the FieldServer array(s).

Viewer – Can only view settings/readings on the FieldServer.

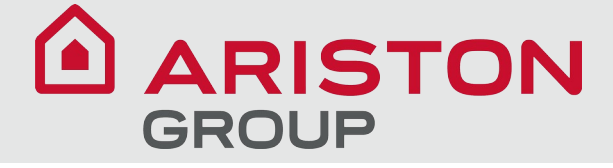

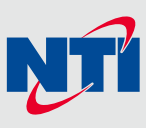

#### 10.3.1 Create Users

• Click the Create User button.

| Create User             |      |  |  |  |  |  |  |  |  |  |
|-------------------------|------|--|--|--|--|--|--|--|--|--|
| Username:               |      |  |  |  |  |  |  |  |  |  |
| Enter a unique username |      |  |  |  |  |  |  |  |  |  |
| Security Groups:        |      |  |  |  |  |  |  |  |  |  |
| Admin                   |      |  |  |  |  |  |  |  |  |  |
| Operator                |      |  |  |  |  |  |  |  |  |  |
| ✓ Viewer                |      |  |  |  |  |  |  |  |  |  |
| Password:               | Weak |  |  |  |  |  |  |  |  |  |
| Enter password          |      |  |  |  |  |  |  |  |  |  |
| □ Show Passwords        |      |  |  |  |  |  |  |  |  |  |
| Confirm Password:       |      |  |  |  |  |  |  |  |  |  |
| Confirm password        |      |  |  |  |  |  |  |  |  |  |
|                         |      |  |  |  |  |  |  |  |  |  |
|                         |      |  |  |  |  |  |  |  |  |  |
| Generate Password       |      |  |  |  |  |  |  |  |  |  |
| Generate Password       |      |  |  |  |  |  |  |  |  |  |

- Enter the new User fields: Name, Security Group and Password.
  - User details are hashed and salted

NOTE: The password must meet the minimum complexity requirements. An algorithm automatically checks the password entered and notes the level of strength on the top right of the Password text field.

- Click the Create button.
- Once the Success message appears, click OK.

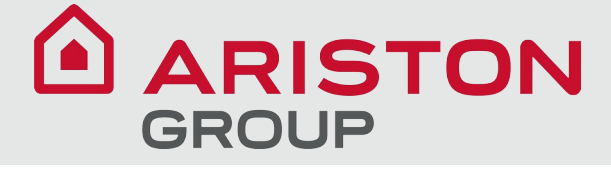

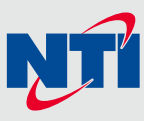

#### 10.3.2 Edit Users

• Click the pencil icon next to the desired user to open the User Edit window.

| Users Password |                         |                            |
|----------------|-------------------------|----------------------------|
| Username       | ✓ Groups                | ✓ Actions                  |
| User A         | Viewer                  | <i>I I I I I I I I I I</i> |
| User B         | Admin, Operator, Viewer | Ø 🛍                        |
|                |                         | *                          |

• Once the User Edit window opens, change the User Security Group and Password as needed.

| I                 | Edit Us | er      |        |
|-------------------|---------|---------|--------|
| Username:         |         |         |        |
| User A            |         |         |        |
| Security Groups:  |         |         |        |
| Admin             |         |         |        |
| Operator          |         |         |        |
| ✓ Viewer          |         |         |        |
| Password:         |         |         |        |
| Optional          |         |         |        |
| Show passwords    |         |         |        |
| Confirm Password: |         |         |        |
| Optional          |         |         |        |
| Generate Password |         |         |        |
|                   |         | 0       | 0      |
|                   |         | Confirm | Cancel |

- Click Confirm.
- Once the Success message appears, click OK.

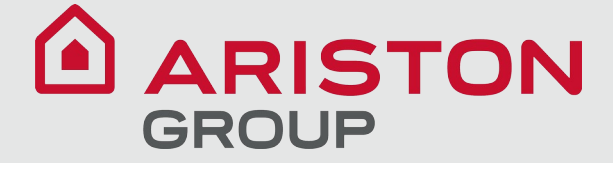

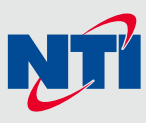

#### 10.3.3 Delete Users

• Click the trash can icon next to the desired user to delete the entry.

| Users Password | d                       |   |         |   |
|----------------|-------------------------|---|---------|---|
| Username       | ✓ Groups                | ~ | Actions |   |
| User A         | Viewer                  |   | e 🖉     | • |
| User B         | Admin, Operator, Viewer |   | e 🖞     |   |
| 4              |                         |   | ÷       | + |

• When the warning message appears, click Confirm.

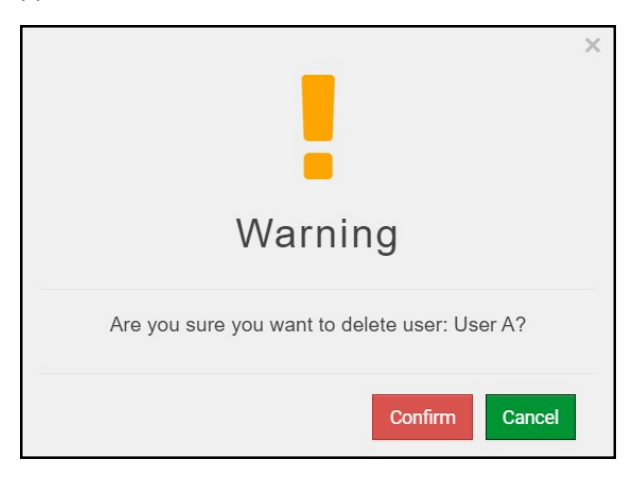

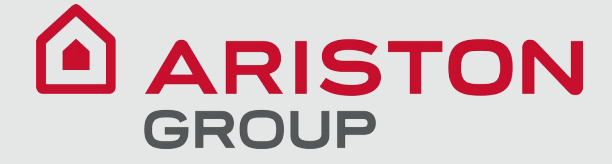

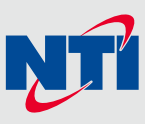

#### 10.3.4 Change FieldServer Password

• Click the Password tab.

| Navigation                                                                                                    | User Management                                                                                                    |         |
|----------------------------------------------------------------------------------------------------|----------------------------------------------------------------------------------------------------|---------|
| <ul> <li>DCC000 QS.CSV v1.00a</li> <li>About</li> <li>Setup</li> <li>File Transfer</li> </ul>                                                                    | Users Password                                                                                                    |         |
| <ul> <li>Network Settings</li> <li>User Management</li> <li>Security</li> <li>Time Settings</li> <li>View</li> <li>User Messages</li> <li>Diagnostics</li> </ul> | Password:         Enter password         Show passwords         Confirm Password:         Confirm password         Generate Password | O Weak  |
|                                                                                                    |                                                                                                    | Confirm |

- Change the general login password for the FieldServer as needed.
- NOTE: The password must meet the minimum complexity requirements. An algorithm automatically checks the password entered and notes the level of strength on the top right of the Password text field.

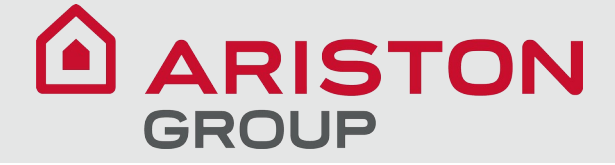

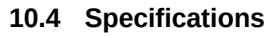

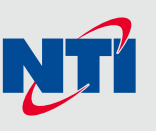

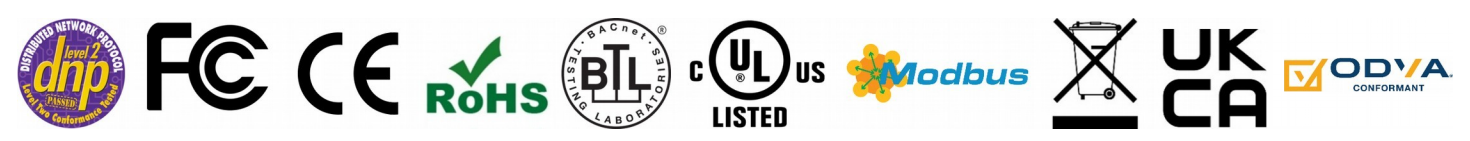

|                        | FPC-N54                                                                                                    |
|------------------------|----------------------------------------------------------------------------------------------------|
| Electrical Connections | One 3-pin Phoenix connector with: RS-485/RS-232 (Tx+ / Rx- / gnd)<br>One 3-pin Phoenix connector with: RS-485 (+ / - / gnd)<br>One 3-pin Phoenix connector with: Power port (+ / - / Frame-gnd)<br>One Ethernet 10/100 BaseT port           |
| Power Requirements     | Input Voltage: 9-30VDC or 24VACCurrent draw: 24VAC 0.125AMax Power: 3 Watts9-30VDC 0.25A @12VDC                                                                                                    |
| Approvals              | FCC Part 15 B, UL 60950-1 and CAN/CSA C22.2, EN IEC 62368-1, WEEE compliant,<br>RoHS compliant, DNP 3.0 and Modbus conformance tested, BTL Marked, REACH<br>compliant, UKCA and CE compliant, ODVA conformant, CAN ICES-003(B) / NMB-003(B) |
| Physical Dimensions    | 4 x 1.1 x 2.7 in (10.16 x 2.8 x 6.8 cm)                                                                                                    |
| Weight                 | 0.4 lbs (0.2 Kg)                                                                                                    |
| Operating Temperature  | -20°C to 70°C (-4°F to158°F)                                                                                                    |
| Humidity               | 10-95% RH non-condensing                                                                                                    |

#### NOTE: Specifications subject to change without notice.

#### 10.5 Warnings

#### FCC Class B

This equipment has been tested and found to comply with the limits for a Class B digital device, pursuant to part 15 of the FCC Rules. These limits are designed to provide reasonable protection against harmful interference in a residential installation. This equipment generates, uses and can radiate radio frequency energy and, if not installed and used in accordance with the instructions, may cause harmful interference to radio communications. However, there is no guarantee that interference will not occur in a particular installation. If this equipment does cause harmful interference to radio or television reception, which can be determined by turning the equipment off and on, the user is encouraged to try to correct the interference by one or more of the following measures:

- · Reorient or relocate the receiving antenna.
- Increase the separation between the equipment and receiver.
- Connect the equipment into an outlet on a circuit different from that to which the receiver is connected.
- Consult the dealer or an experienced radio/TV technician for help.

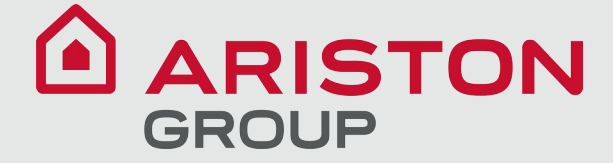

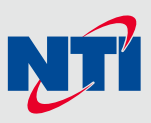

#### 10.6 Compliance with EN IEC 62368-1

For EN IEC compliance, the following instructions must be met when operating the ProtoNode.

- The units shall be powered by listed LPS or Class 2 power supply suited to the expected operating temperature range.
- The interconnecting power connector and power cable shall:
  - Comply with local electrical code
  - Be suited to the expected operating temperature range
  - Meet the current and voltage rating for the FieldServer
- Furthermore, the interconnecting power cable shall:
  - Be of length not exceeding 3.05m (118.3")
  - Be constructed of materials rated VW-1, FT-1 or better
- If the unit is to be installed in an operating environment with a temperature above 65 °C, it should be installed in a Restricted Access Area requiring a key or a special tool to gain access.
- This device must not be connected to a LAN segment with outdoor wiring.

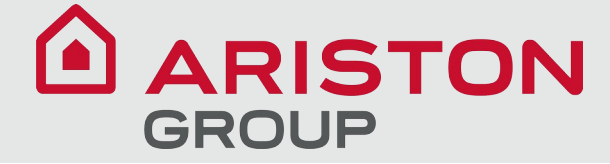

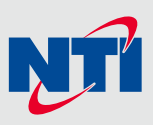

#### 11 Limited 2 Year Warranty

MSA Safety warrants its products to be free from defects in workmanship or material under normal use and service for two years after date of shipment. MSA Safety will repair or replace any equipment found to be defective during the warranty period. Final determination of the nature and responsibility for defective or damaged equipment will be made by MSA Safety personnel.

All warranties hereunder are contingent upon proper use in the application for which the product was intended and do not cover products which have been modified or repaired without MSA Safety's approval or which have been subjected to accident, improper maintenance, installation or application; or on which original identification marks have been removed or altered. This Limited Warranty also will not apply to interconnecting cables or wires, consumables or to any damage resulting from battery leakage.

In all cases MSA Safety's responsibility and liability under this warranty shall be limited to the cost of the equipment. The purchaser must obtain shipping instructions for the prepaid return of any item under this warranty provision and compliance with such instruction shall be a condition of this warranty.

Except for the express warranty stated above, MSA Safety disclaims all warranties with regard to the products sold hereunder including all implied warranties of merchantability and fitness and the express warranties stated herein are in lieu of all obligations or liabilities on the part of MSA Safety for damages including, but not limited to, consequential damages arising out of/or in connection with the use or performance of the product.

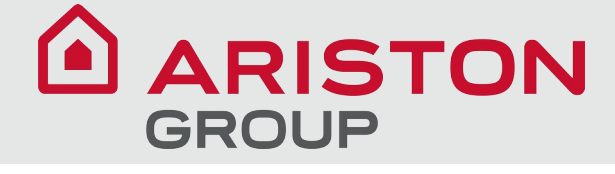

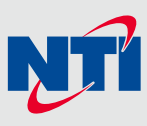

#### 12 Points List

|      |                                         |               | Modbus Reg    | ister  |                        |                 |              |      |         | -                                   |                                                                         |
|------|-----------------------------------------|---------------|---------------|--------|------------------------|-----------------|--------------|------|---------|-------------------------------------|-------------------------------------------------------------------------|
| Item | Label                                   | BACnet Object | Decimal       | Hex    | Access                 | Format          | Object Type  | Mask | Units   | Range                               | Notes                                                                   |
| -    |                                         |               | Base 0 Base 1 | Base 0 |                        |                 |              |      |         |                                     |                                                                         |
| 1    | Outlet Temperature (S3S4 sensor)        | AI 1          | / 8           | 7      | Read-only              | Signed 16-bit   | Analog Input |      | Degrees | -40°C TO 130°C (0.1°C precision)    | See Sola Software Interface Specification                               |
| 2    | ran speed                               | ALZ           | 9 10          | 9      | Read-only              | Unsigned 16-bit | Analog Input |      | KPM     | Nodel Specific; see manual          | Actual ran speed from tachometer feedback                               |
| 3    | Flame signal                            | AI 3          | 10 11         | A      | Read-only              | Unsigned 16-bit | Analog Input |      | µAmps   | 0 10 50 (0.01 precision)            | Con Colo Coloria Interfere Constituetor                                 |
| 4    | Iniet Temperature (S1 sensor)           | AI 4          | 11 12         | в      | Read-only<br>Read-only | Signed 16-bit   | Analog Input |      | Degrees | -40 C TO 130 C (0.1 C precision)    | See Sola Software Interface Specification                               |
| 5    | Outdoor Temperature (S5 sensor)         | ALS           | 12 13         |        | Read-only              | Signed 16-bit   | Analog Input |      | Degrees | -40 C TO 130 C (0.1 C precision)    | Model specific: see manual                                              |
| 7    | Stack Temperature (SSS sensor)          | AI 7          | 10 14         | 5      | Read-only              | Signed 16-bit   | Analog Input |      | Degrees | -40°C TO 130°C (0.1°C precision)    | See Sola Software Interface Specification                               |
| ,    | 4-20mA Input                            | AL 9          | 14 15         | с<br>с | Read-only              | Unsigned 16 bit | Analog Input |      | mA      | 4 TO 20 mA (0 1mA precision)        | See Sola Software Interface Specification                               |
| 0    | Firing rate                             | AV 1          | 15 10         | r<br>o | Read-only              | Unsigned 16-bit | Analog Nalue |      | PDM     | 4 TO 20 THA (0.1THA precision)      | Commanded demand rate from PID                                          |
| 10   | Active CH setpoint                      | AV 1          | 16 17         | 10     | Read-only              | Signed 16-bit   | Analog Value |      | Degrees | -40°C TO 120°C (0.1°C precision)    | Resert on CH Setpoint source: see Sola Software Interface Specification |
| 10   | Active Chisepoint                       | AV 2          | 10 17         | 10     | Read-only              | Signed 16-bit   | Analog Value |      | Degrees | 40°C TO 130°C (0.1°C precision)     | Based on DHW Setpoint source, see Sola Software Interface Specification |
| 12   | Active Lead Lag setpoint                | AV 3          | 19 10         | 11     | Read-only              | Signed 16-bit   | Analog Value |      | Degrees | -40°C TO 130°C (0.1°C precision)    | Based on DTW Setpoint source: see Sola Software Interface Specification |
| 12   | Active CH operating point               | AV 4          | 25 26         | 12     | Read-only              | Signed 16-bit   | Analog Value |      | Degrees | -40°C TO 130°C (0.1°C precision)    | See Sola Software Interface Specification                               |
| 14   | Active Choperating point                | AVS           | 25 20         | 10     | Read-only              | Signed 16-bit   | Analog Value |      | Degrees | -40°C TO 130°C (0.1°C precision)    | See Sola Software Interface Specification                               |
| 14   | Active Lead Lag operating point         | AV 0          | 20 27         | 10     | Read-only              | Signed 16-bit   | Analog Value |      | Degrees | -40°C TO 130°C (0.1°C precision)    | See Sola Software Interface Specification                               |
| 16   | Active System operating point           | AV 8          | 27 20         | 10     | Read-only              | Signed 16-bit   | Analog Value |      | Degrees | -40°C TO 130°C (0.1°C precision)    | See Sola Software Interface Specification                               |
| 17   | Active System operating point           | AV 9          | 20 20         | 10     | Read-only              | Signed 16-bit   | Analog Value |      | Degrees | -40°C TO 130°C (0.1°C precision)    | See Sola Software Interface Specification                               |
| 18   | Active System On Hysteresis             | AV 10         | 30 31         | 15     | Read-only              | Unsigned 16-bit | Analog Value |      | Degrees | 0°C TO 130°C (0.1°C precision)      | See Sola Software Interface Specification                               |
| 19   | Active System Off Hysteresis            | AV 10         | 31 32         | 1E     | Read-only              | Unsigned 16-bit | Analog Value |      | Degrees | 0°C TO 130°C (0.1°C precision)      | See Sola Software Interface Specification                               |
| 20   | Burner cycle count                      | AV 12         | 128 129       | 80     | Read-only              | Unsigned 32-bit | Analog Value |      | Cycles  | 0 - 999,999                         |                                                                         |
| 21   | Burner run time                         | AV 13         | 130 131       | 82     | Read-only              | Unsigned 32-bit | Analog Value |      | Hours   | 0 - 999,999                         |                                                                         |
| 22   | CH pump cycle count                     | AV 14         | 132 133       | 84     | Read-only              | Unsigned 32-bit | Analog Value |      | Cycles  | 0 - 999,999                         |                                                                         |
| 23   | DHW pump cycle count                    | AV 15         | 134 135       | 86     | Read-only              | Unsigned 32-bit | Analog Value |      | Cycles  | 0 - 999,999                         |                                                                         |
| 24   | Boiler pump cycle count                 | AV 16         | 138 139       | 84     | Read-only              | Unsigned 32-bit | Analog Value |      | Cycles  | 0 - 999,999                         |                                                                         |
| 25   | CH maximum modulation rate              | AV 17         | 193 194       | C1     | Read-only              | Unsigned 16-bit | Analog Value |      | RPM     | Model Specific: see manual          |                                                                         |
| 26   | DHW maximum modulation rate             | AV 18         | 194 195       | C2     | Read-only              | Unsigned 16-bit | Analog Value |      | RPM     | Model Specific; see manual          |                                                                         |
| 27   | Minimum modulation rate                 | AV 19         | 195 196       | C3     | Read-only              | Unsigned 16-bit | Analog Value |      | RPM     | Model Specific; see manual          |                                                                         |
| 28   | Lightoff rate                           | AV 20         | 197 198       | C5     | Read-only              | Unsigned 16-bit | Analog Value |      | RPM     | Model Specific: see manual          |                                                                         |
| 29   | Manual Firing Rate                      | AV 21         | 205 206       | CD     | Read-only              | Unsigned 16-bit | Analog Value |      | RPM     | Model Specific; see manual          |                                                                         |
| 30   | CH setpoint                             | AV 22         | 211 212       | D3     | Read/Write             | Unsigned 16-bit | Analog Value |      | Degrees | Model Specific; see manual          |                                                                         |
| 31   | CH TOD setpoint                         | AV 23         | 212 213       | D4     | Read/Write             | Unsigned 16-bit | Analog Value |      | Degrees | Model Specific: see manual          |                                                                         |
| 32   | CH on hysteresis                        | AV 24         | 213 214       | D5     | Read/Write             | Unsigned 16-bit | Analog Value |      | Degrees | Model Specific: see manual          |                                                                         |
| 33   | CH off hysteresis                       | AV 25         | 214 215       | D6     | Read-only              | Unsigned 16-bit | Analog Value |      | Degrees | Model Specific; see manual          |                                                                         |
| 34   | Postpurge time                          | AV 26         | 236 237       | EC     | Read-only              | Unsigned 16-bit | Analog Value |      | Seconds | 0 TO 64800 seconds (18 hours)       |                                                                         |
| 35   | DHW priority override time              | AV 27         | 452 453       | 1C4    | Read-only              | Unsigned 16-bit | Analog Value |      | Seconds | 0 TO 65534 seconds (1092.2 minutes) |                                                                         |
| 36   | DHW setpoint                            | AV 28         | 453 454       | 1C5    | Read/Write             | Unsigned 16-bit | Analog Value |      | Degrees | Model Specific: see manual          |                                                                         |
| 37   | DHW TOD setpoint                        | AV 29         | 454 455       | 1C6    | Read/Write             | Unsigned 16-bit | Analog Value |      | Degrees | Model Specific: see manual          |                                                                         |
| 38   | DHW on hysteresis                       | AV 30         | 455 456       | 107    | Read/Write             | Unsigned 16-bit | Analog Value |      | Degrees | 0°C TO 130°C (0.1°C precision)      |                                                                         |
| 39   | DHW off hysteresis                      | AV 31         | 456 457       | 1C8    | Read-only              | Unsigned 16-bit | Analog Value |      | Degrees | 0°C TO 130°C (0.1°C precision)      |                                                                         |
| 40   | Outlet high limit setpoint              | AV 32         | 464 465       | 1D0    | Read-only              | Unsigned 16-bit | Analog Value |      | Degrees | Model Specific: see manual          |                                                                         |
| 41   | Stack limit setpoint                    | AV 33         | 467 468       | 1D3    | Read-only              | Unsigned 16-bit | Analog Value |      | Degrees | 62.8°C TO 104.4°C (0.1°C precision) |                                                                         |
| 42   | Delta-T delay                           | AV 34         | 473 474       | 1D9    | Read-only              | Unsigned 16-bit | Analog Value |      | Seconds | 0 TO 64800 seconds (18 hours)       |                                                                         |
| 43   | T-rise delay                            | AV 35         | 483 484       | 1E3    | Read-only              | Unsigned 16-bit | Analog Value |      | Seconds | 0 TO 64800 seconds (18 hours)       |                                                                         |
| 44   | CH ODR max outdoor temperature          | AV 36         | 512 513       | 200    | Read/Write             | Unsigned 16-bit | Analog Value |      | Degrees | -40°C TO 130°C (0.1°C precision)    |                                                                         |
| 45   | CH ODR min outdoor temperature          | AV 37         | 513 514       | 201    | Read/Write             | Unsigned 16-bit | Analog Value |      | Degrees | -40°C TO 130°C (0.1°C precision)    |                                                                         |
| 46   | CH ODR low water temperature            | AV 38         | 514 515       | 202    | Read/Write             | Unsigned 16-bit | Analog Value |      | Degrees | -40°C TO 130°C (0.1°C precision)    |                                                                         |
| 47   | LL CH ODR max outdoor temperature       | AV 39         | 517 518       | 205    | Read-only              | Unsigned 16-bit | Analog Value |      | Degrees | -40°C TO 130°C (0.1°C precision)    |                                                                         |
| 48   | LL CH ODR min outdoor temperature       | AV 40         | 518 519       | 206    | Read-only              | Unsigned 16-bit | Analog Value |      | Degrees | -40°C TO 130°C (0.1°C precision)    |                                                                         |
| 49   | LL CH ODR low water temperature         | AV 41         | 519 520       | 207    | Read-only              | Unsigned 16-bit | Analog Value |      | Degrees | -40°C TO 130°C (0.1°C precision)    |                                                                         |
| 50   | Lead lag CH setpoint                    | AV 42         | 546 547       | 222    | Read/Write             | Unsigned 16-bit | Analog Value |      | Degrees | -40°C TO 130°C (0.1°C precision)    |                                                                         |
| 51   | Lead lag TOD CH setpoint                | AV 43         | 547 548       | 223    | Read-only              | Unsigned 16-bit | Analog Value |      | Degrees | -40°C TO 130°C (0.1°C precision)    |                                                                         |
| 52   | Lead lag on hysteresis                  | AV 44         | 549 550       | 225    | Read-only              | Unsigned 16-bit | Analog Value |      | Degrees | 0°C TO 130°C (0.1°C precision)      |                                                                         |
| 53   | Lead lag off hysteresis                 | AV 45         | 550 551       | 226    | Read-only              | Unsigned 16-bit | Analog Value |      | Degrees | 0°C TO 130°C (0.1°C precision)      |                                                                         |
| 54   | Lead lag P gain                         | AV 46         | 552 553       | 228    | Read-only              | Unsigned 16-bit | Analog Value |      | N/A     | Model Specific; see manual          |                                                                         |
| 55   | Lead lag I gain                         | AV 47         | 553 554       | 229    | Read-only              | Unsigned 16-bit | Analog Value |      | N/A     | Model Specific; see manual          |                                                                         |
| 56   | Base load common                        | AV 48         | 572 573       | 23C    | Read-only              | Unsigned 16-bit | Analog Value |      | %       | 25% TO 100%                         |                                                                         |
| 57   | Warm weather shutdown setpoint          | AV 49         | 628 629       | 274    | Read/Write             | Signed 16-bit   | Analog Value |      | Degrees | -40°C TO 130°C (0.1°C precision)    |                                                                         |
| 58   | Lead lag add stage error threshold      | AV 50         | 718 719       | 2CE    | Read-only              | Unsigned 16-bit | Analog Value |      | Degrees | 1.7°C TO 5.6°C (0.1°C precision)    |                                                                         |
| 59   | Lead lag add stage interstage delay     | AV 51         | 722 723       | 2D2    | Read-only              | Unsigned 16-bit | Analog Value |      | Seconds | 60 (1 min.) TO 1800 (30 mins.)      |                                                                         |
| 60   | Lead rotation time                      | AV 52         | 733 734       | 2DD    | Read-only              | Unsigned 16-bit | Analog Value |      | Minutes | 1 TO 57600 (960 hours)              |                                                                         |
| 61   | Force lead rotation time                | AV 53         | 734 735       | 2DE    | Read-only              | Unsigned 16-bit | Analog Value |      | Minutes | 1 TO 64800 (1080 hours)             |                                                                         |
| 62   | Slave 1 Address                         | AV 54         | 769 770       | 301    | Read-only              | Unsigned 16-bit | Analog Value |      | N/A     | 1 TO 8                              | Modbus address of 1st slave found on Lead Lag port                      |
| 63   | Slave 1 Stage Order                     | AV 55         | 771 772       | 303    | Read-only              | Unsigned 16-bit | Analog Value |      | N/A     | N/A                                 | Relative order that slave 1 has been added to fire                      |
| 64   | Slave 1 Firing Rate                     | AV 56         | 772 773       | 304    | Read-only              | Unsigned 16-bit | Analog Value |      | %       | 0 TO 100                            |                                                                         |
| 65   | Slave 2 Address                         | AV 57         | 773 774       | 305    | Read-only              | Unsigned 16-bit | Analog Value |      | N/A     | 1 TO 8                              | Modbus address of 2nd slave found on Lead Lag port                      |
| 66   | Slave 2 Stage Order                     | AV 58         | 775 776       | 307    | Read-only              | Unsigned 16-bit | Analog Value |      | N/A     | N/A                                 | Relative order that slave 2 has been added to fire                      |
| 67   | Slave 2 Firing Rate                     | AV 59         | 776 777       | 308    | Read-only              | Unsigned 16-bit | Analog Value |      | %       | 0 TO 100                            |                                                                         |
| 68   | Slave 3 Address                         | AV 60         | 777 778       | 309    | Read-only              | Unsigned 16-bit | Analog Value |      | N/A     | 1 TO 8                              | Modbus address of 3rd slave found on Lead Lag port                      |
| 69   | Slave 3 Stage Order                     | AV 61         | 779 780       | 30B    | Read-only              | Unsigned 16-bit | Analog Value |      | N/A     | N/A                                 | Relative order that slave 3 has been added to fire                      |
| 70   | Slave 3 Firing Rate                     | AV 62         | 780 781       | 30C    | Read-only              | Unsigned 16-bit | Analog Value |      | %       | 0 TO 100                            |                                                                         |
| 71   | Slave 4 Address                         | AV 63         | 781 782       | 30D    | Read-only              | Unsigned 16-bit | Analog Value |      | N/A     | 1 TO 8                              | Modbus address of 4th slave found on Lead Lag port                      |
| 72   | Slave 4 Stage Order                     | AV 64         | 783 784       | 30F    | Read-only              | Unsigned 16-bit | Analog Value |      | N/A     | N/A                                 | Relative order that slave 4 has been added to fire                      |
| 73   | Slave 4 Firing Rate                     | AV 65         | 784 785       | 310    | Read-only              | Unsigned 16-bit | Analog Value |      | %       | 0 TO 100                            |                                                                         |
| 74   | Slave 5 Address                         | AV 66         | 785 786       | 311    | Read-only              | Unsigned 16-bit | Analog Value |      | N/A     | 1 TO 8                              | Modbus address of 5th slave found on Lead Lag port                      |
| 75   | Slave 5 Stage Order                     | AV 67         | 787 788       | 313    | Read-only              | Unsigned 16-bit | Analog Value |      | N/A     | N/A                                 | Relative order that slave 5 has been added to fire                      |
| 76   | Slave 5 Firing Rate                     | AV 68         | 788 789       | 314    | Read-only              | Unsigned 16-bit | Analog Value |      | %       | 0 TO 100                            |                                                                         |
| 77   | Slave 6 Address                         | AV 69         | 789 790       | 315    | Read-only              | Unsigned 16-bit | Analog Value |      | N/A     | 1 TO 8                              | Modbus address of 6th slave found on Lead Lag port                      |
| 78   | Slave 6 Stage Order                     | AV 70         | 791 792       | 317    | Read-only              | Unsigned 16-bit | Analog Value |      | N/A     | N/A                                 | Relative order that slave 6 has been added to fire                      |
| 79   | Slave 6 Firing Rate                     | AV 71         | 792 793       | 318    | Read-only              | Unsigned 16-bit | Analog Value |      | %       | 0 TO 100                            | AND DECEMBER OF A STREET                                                |
| 80   | Slave 7 Address                         | AV 72         | 793 794       | 319    | Read-only              | Unsigned 16-bit | Analog Value |      | N/A     | 1 TO 8                              | Modbus address of 7th slave found on Lead Lag port                      |
| 81   | Slave 7 Stage Order                     | AV 73         | 795 796       | 31B    | Read-only              | Unsigned 16-bit | Analog Value |      | N/A     | N/A                                 | Relative order that slave 7 has been added to fire                      |
| 82   | Slave 7 Firing Rate                     | AV 74         | 796 797       | 31C    | Read-only              | Unsigned 16-bit | Analog Value |      | %       | 0 TO 100                            |                                                                         |
| 83   | Slave & Address                         | AV 75         | 797 798       | 31D    | Read-only              | Unsigned 16-bit | Analog Value |      | N/A     | 1 TO 8                              | Modbus address of 8th slave found on Lead Lag port                      |
| 84   | Slave 8 Stage Order                     | AV 76         | 799 800       | 31F    | Read-only              | Unsigned 16-bit | Analog Value |      | N/A     | N/A                                 | Relative order that slave 8 has been added to fire                      |
| 85   | Slave & Firing Rate                     | AV 77         | 800 801       | 320    | Read-only              | Unsigned 16-bit | Analog Value |      | %       | 0 TO 100                            |                                                                         |
| 86   | Lead Boiler Address                     | AV 78         | 801 802       | 321    | Read-only              | Unsigned 16-bit | Analog Value |      | N/A     | 1 TO 8                              |                                                                         |
| 87   | CH 4 mA water temperature               | AV 79         | 583 584       | 247    | Read/Write             | unsigned 16-bit | Analog Value |      | Degrees | Model Specific; see manual          |                                                                         |
| 88   | CH 20 mA water temperature              | AV 80         | 584 585       | 248    | кеаd/Write             | Unsigned 16-bit | Analog Value |      | Degrees | Model Specific; see manual          |                                                                         |
| 89   | CH UUR boost time                       | AV 81         | 515 516       | 203    | Read-only              | Unsigned 16-bit | Analog Value |      | Seconds | 0 TO 64800 seconds (18 hours)       |                                                                         |
| 90   | Rate assigned to 0V/4mA (Min Mod > 80%) | AV 82         | 534 535       | 216    | Read-only              | Unsigned 16-bit | Analog Value | 1    | %       | Model Specific; see manual          |                                                                         |

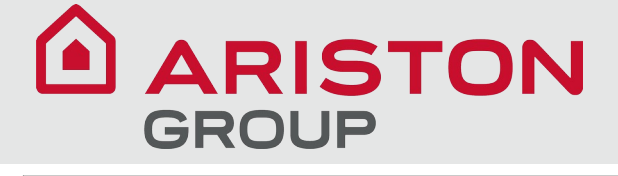

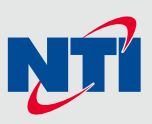

|      |                                               |               | Mo     |        | Modbus Register |                        |                 |                   | 14li   | ek Unite | _                                                                                                    |                                                    |
|------|-----------------------------------------------|---------------|--------|--------|-----------------|------------------------|-----------------|-------------------|--------|----------|----------------------------------------------------------------------------------------------------|----------------------------------------------------|
| Item | Label                                         | BACnet Object | Dec    | imal   | Hex             | Access                 | Format          | Object Type       | Mask   | Units    | Range                                                                                                    | Notes                                              |
|      |                                               |               | Base 0 | Base 1 | Base 0          |                        |                 |                   |        |          |                                                                                                    |                                                    |
| 91   | Lead Lag CH 4mA water temperature             | AV 83         | 560    | 561    | 230             | Read-only              | Unsigned 16-bit | Analog Value      |        | Degrees  | Model Specific; see manual                                                                                                    |                                                    |
| 92   | Lead Lag CH 20mA water temperature            | AV 84         | 561    | 562    | 231             | Read-only              | Unsigned 16-bit | Analog Value      |        | Degrees  | Model Specific; see manual                                                                                                    |                                                    |
| 93   | Lead Lag DHW setpoint                         | AV 85         | 705    | 706    | 2C1             | Read/Write             | Unsigned 16-bit | Analog Value      |        | Degrees  | Model Specific; see manual                                                                                                    |                                                    |
| 94   | LL CH ODR boost time                          | AV 86         | 520    | 521    | 208             | Read-only              | Unsigned 16-bit | Analog Value      |        | Seconds  | 0 TO 64800 seconds (18 hours)                                                                                                    |                                                    |
| 95   | Preferred outlet high limit                   | AV 87         | 597    | 598    | 255             | Read-only              | Unsigned 16-bit | Analog Value      |        | Degrees  | Model Specific; see manual                                                                                                    |                                                    |
| 96   | Preferred stack limit                         | AV 88         | 598    | 599    | 256             | Read-only              | Unsigned 16-bit | Analog Value      |        | Degrees  | Model Specific; see manual                                                                                                    |                                                    |
| 97   | Preferred lightoff rate                       | AV 89         | 666    | 667    | 29A             | Read-only              | Unsigned 16-bit | Analog Value      |        | RPM      | Model Specific; see manual                                                                                                    |                                                    |
| 98   | Interlock/ILK                                 | BI 1          | 2      | 3      | 2               | Read-only              | Unsigned 16-bit | Binary Input      | 0x0100 | N/A      | N/A                                                                                                    | Bitmask; See Sola Software Interface Specification |
| 99   | LCI                                           | BI 2          | 2      | 3      | 2               | Read-only              | Unsigned 16-bit | Binary Input      | 0x0400 | N/A      | N/A                                                                                                    | Bitmask; See Sola Software Interface Specification |
| 100  | STAT                                          | BI 3          | 2      | 3      | 2               | Read-only              | Unsigned 16-bit | Binary Input      | 0x2000 | N/A      | N/A                                                                                                    | Bitmask; See Sola Software Interface Specification |
| 101  | Time of Day (TOD)                             | BI 4          | 2      | 3      | 2               | Read-only              | Unsigned 16-bit | Binary Input      | 0x4000 | N/A      | N/A                                                                                                    | Bitmask; See Sola Software Interface Specification |
| 102  | Safety Relay                                  | BI 5          | 2      | 3      | 2               | Read-only              | Unsigned 16-bit | Binary Input      | 0x8000 | N/A      | N/A                                                                                                    | Bitmask; See Sola Software Interface Specification |
| 103  | Annunciator 1/IAS                             | BI 6          | 3      | 4      | 3               | Read-only              | Unsigned 16-bit | Binary Input      | 0x0001 | N/A      | N/A                                                                                                    | Bitmask; See Sola Software Interface Specification |
| 104  | Annunciator 2                                 | BI 7          | 3      | 4      | 3               | Read-only              | Unsigned 16-bit | Binary Input      | 0x0002 | N/A      | N/A                                                                                                    | Bitmask; See Sola Software Interface Specification |
| 105  | Annunciator 3                                 | BI 8          | 3      | 4      | 3               | Read-only              | Unsigned 16-bit | Binary Input      | 0x0004 | N/A      | N/A                                                                                                    | Bitmask; See Sola Software Interface Specification |
| 106  | Annunciator 4                                 | BI 9          | 3      | 4      | 3               | Read-only              | Unsigned 16-bit | Binary Input      | 0x0008 | N/A      | N/A                                                                                                    | Bitmask; See Sola Software Interface Specification |
| 107  | Annunciator 5                                 | BI 10         | 3      | 4      | з               | Read-only              | Unsigned 16-bit | Binary Input      | 0x0010 | N/A      | N/A                                                                                                    | Bitmask; See Sola Software Interface Specification |
| 108  | Annunciator 6                                 | BI 11         | 3      | 4      | 3               | Read-only              | Unsigned 16-bit | Binary Input      | 0x0020 | N/A      | N/A                                                                                                    | Bitmask; See Sola Software Interface Specification |
| 109  | Annunciator 7                                 | BI 12         | 3      | 4      | 3               | Read-only              | Unsigned 16-bit | Binary Input      | 0x0040 | N/A      | N/A                                                                                                    | Bitmask; See Sola Software Interface Specification |
| 110  | Annunciator 8                                 | BI 13         | 3      | 4      | 3               | Read-only              | Unsigned 16-bit | Binary Input      | 0x0080 | N/A      | N/A                                                                                                    | Bitmask; See Sola Software Interface Specification |
| 111  | Pump A                                        | BV 1          | 2      | 3      | 2               | Read-only              | Unsigned 16-bit | Binary Value      | 0x0001 | N/A      | N/A                                                                                                    | Bitmask; See Sola Software Interface Specification |
| 112  | Pump B                                        | BV 2          | 2      | 3      | 2               | Read-only              | Unsigned 16-bit | Binary Value      | 0x0002 | N/A      | N/A                                                                                                    | Bitmask; See Sola Software Interface Specification |
| 113  | Pump C                                        | BV 3          | 2      | 3      | 2               | Read-only              | Unsigned 16-bit | Binary Value      | 0x0004 | N/A      | N/A                                                                                                    | Bitmask; See Sola Software Interface Specification |
| 114  | Spark Ignition                                | BV 4          | 2      | 3      | 2               | Read-only              | Unsigned 16-bit | Binary Value      | 0x0008 | N/A      | N/A                                                                                                    | Bitmask; See Sola Software Interface Specification |
| 115  | Pilot Valve                                   | BV 5          | 2      | 3      | 2               | Read-only              | Unsigned 16-bit | Binary Value      | 0x0020 | N/A      | N/A                                                                                                    | Bitmask; See Sola Software Interface Specification |
| 116  | Alarm                                         | BV 6          | 2      | 3      | 2               | Read-only              | Unsigned 16-bit | Binary Value      | 0x0080 | N/A      | N/A                                                                                                    | Bitmask; See Sola Software Interface Specification |
| 117  | Outlet High Limit                             | BV 7          | 4      | 5      | 4               | Read-only              | Unsigned 16-bit | Binary Value      | 0x0001 | N/A      | N/A                                                                                                    | Bitmask; See Sola Software Interface Specification |
| 118  | Stack Limit                                   | BV 8          | 4      | 5      | 4               | Read-only              | Unsigned 16-bit | Binary Value      | 0x0004 | N/A      | N/A                                                                                                    | Bitmask; See Sola Software Interface Specification |
| 119  | Delta-T Limit                                 | BV 9          | 4      | 5      | 4               | Read-only              | Unsigned 16-bit | Binary Value      | 0x0008 | N/A      | N/A                                                                                                    | Bitmask; See Sola Software Interface Specification |
| 120  | Inversion Limit                               | BV 10         | 4      | 5      | 4               | Read-only              | Unsigned 16-bit | Binary Value      | 0x0040 | N/A      | N/A                                                                                                    | Bitmask; See Sola Software Interface Specification |
| 121  | T-rise Limit                                  | BV 11         | 4      | 5      | 4               | Read-only              | Unsigned 16-bit | Binary Value      | 0x0200 | N/A      | N/A                                                                                                    | Bitmask; See Sola Software Interface Specification |
| 122  | Burner Switch                                 | BV 12         | 203    | 204    | CB              | Read-only              | Unsigned 16-bit | Binary Value      | 0x0001 | N/A      | Off(0)/On(1)                                                                                                    |                                                    |
| 123  | CH outdoor reset enable                       | BV 13         | 215    | 216    | D7              | Read/Write             | Unsigned 16-bit | Binary Value      | 0x0001 | N/A      | Disabled(0)/Enabled(1)                                                                                                    |                                                    |
| 124  | CH Pump Control (Pump C)                      | BV 14         | 273    | 274    | 111             | Read-only              | Unsigned 16-bit | Binary Value      | 0x0001 | N/A      | Auto(0)/On(1)                                                                                                    |                                                    |
| 125  | DHW Pump Control (Pump A)                     | BV 15         | 277    | 278    | 115             | Read-only              | Unsigned 16-bit | Binary Value      | 0x0001 | N/A      | Auto(0)/On(1)                                                                                                    |                                                    |
| 126  | Boiler Pump Control (Pump B)                  | BV 16         | 282    | 283    | 11A             | Read-only              | Unsigned 16-bit | Binary Value      | 0x0001 | N/A      | Auto(0)/On(1)                                                                                                    |                                                    |
| 127  | CH frost protection enable                    | BV 17         | 528    | 529    | 210             | Read-only              | Unsigned 16-bit | Binary Value      | 0x0001 | N/A      | Disabled(0)/Enabled(1)                                                                                                    |                                                    |
| 128  | DHW frost protection enable                   | BV 18         | 529    | 530    | 211             | Read-only              | Unsigned 16-bit | Binary Value      | 0x0001 | N/A      | Disabled(0)/Enabled(1)                                                                                                    |                                                    |
| 129  | LL frost protection enable                    | BV 19         | 532    | 533    | 214             | Read-only              | Unsigned 16-bit | Binary Value      | 0x0001 | N/A      | Disabled(0)/Enabled(1)                                                                                                    |                                                    |
| 130  | Lead lag master enable                        | BV 20         | 545    | 546    | 221             | Read-only<br>Read-only | Unsigned 16-bit | Binary Value      | 0x0001 | N/A      | Disabled(0)/Enabled(1)                                                                                                    |                                                    |
| 131  | Cead lag CH outdoor reset enable              | BV 21         | 548    | 200    | 224             | Read-Only              | Unsigned 16-bit | Binary Value      | 0x0001 | N/A      | Disabled(0)/Enabled(1)                                                                                                    |                                                    |
| 122  | DHW enable                                    | BV 22         | 200    | 205    | 100             | Read/Write             | Unsigned 16-bit | Binany Value      | 0x0001 | N/A      | Disabled(0)/Enabled(1)                                                                                                    |                                                    |
|      | Demand Source                                 | MV 1          | 6      | 7      | 6               | Read-only              | Unsigned 16-bit | Multi State Value |        | N/A      | 2-CH<br>3-DWV<br>4-Lead Lag slave<br>5-Lead Lag master<br>6-CH frost protection<br>7-DWW frost protection<br>8-No demand due to burner switch (register 199)<br>turned off<br>9-DWW storage<br>10-Reserved                                                                                                    |                                                    |
| 135  | Burner Control Status<br>Burner Control State | MV 2          | 32     | 33     | 20              | Read-only              | Unsigned 16-bit | Multi State Value |        | N/A      | 11=Varm weather shutdown           O=Disabled           0=Disabled           0=Disabled           0=Disabled           2=Reserved           4=Anti-short cycle,           5=Unconfigure valety data           6-33=Reserved           34=Standby Hold           35=Standby Delay           36=FReserved           48=Normal Standby           49=Preparing           50=lignition           51=Fring           52=Postpurge           53=553=Reserved           54=Straburge           54=Straburge           54=Straburge |                                                    |
| 127  | Lockout Code                                  | MV 4          | 34     | 35     | 22              | Read-only              | Unsigned 16-bit | Multi State Value |        | N/A      | See Sola Software Interface Specification Table 9                                                                                                    |                                                    |
| 138  | Hold Code                                     | MV 5          | 40     | 41     | 28              | Read-only              | Unsigned 16-bit | Multi State Value |        | N/A      | See Sola Software Interface Specification Table 9                                                                                                    |                                                    |
| 120  | Firing Rate Control                           | MV 6          | 204    | 205    | сс              | Read-only              | Unsigned 16-bit | Multi State Value |        | N/A      | 0=Auto<br>1=Manual in Run<br>2=Manual in Run&Standhu                                                                                                    |                                                    |
|      | CH Domond Suitzh                              | 1017          | 200    | 240    | D1              | Read                   | Unsigned 46 km  | Multi Ctrate Mel  |        | NI / A   | 0=Modulation sensor only                                                                                                    |                                                    |
| 140  | Chi Dentano Switch                            | IVIV /        | 209    | 210    | υ1              | Read-Only              | unsigned 16-bit | wutti state Value |        | IN/A     | 3=LCI                                                                                                    |                                                    |
| 141  | CH Modulation Sensor                          | MV 8          | 210    | 211    | D2              | Read-only              | Unsigned 16-bit | Multi State Value |        | N/A      | 0=Outlet sensor<br>2=Inlet sensor<br>3=S5 sensor<br>4=S10 sensor<br>5=No sensor<br>(Model dependent)                                                                                                    |                                                    |
| 142  | DHW Demand Switch                             | MV 9          | 449    | 450    | 1C1             | Read-only              | Unsigned 16-bit | Multi State Value |        | N/A      | 0=Modulation sensor only                                                                                                    |                                                    |
| 142  | DHW Modulation Sensor                         | MV 10         | 461    | 462    | 1CD             | Read-only              | Unsigned 16-bit | Multi State Value |        | N/A      | 0=DHW sensor<br>1=Outlet sensor                                                                                                    |                                                    |
| 144  | Lead lag CH setpoint source                   | MV 11         | 557    | 558    | 22D             | Read-only              | Unsigned 16-bit | Multi State Value |        | N/A      | 0=Local setpoint (register 546)<br>2=4-20mA setpoint (register 15)                                                                                                    |                                                    |
| 145  | Lead Lag Modulation Sensor                    | MV 12         | 558    | 559    | 22E             | Read-only              | Unsigned 16-bit | Multi State Value |        | N/A      | 0=S5 sensor<br>1=S10 sensor<br>(Model dependent)                                                                                                    |                                                    |

# 

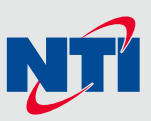

|      |                              |               | Mode   |        | Modbus Register |            | 1               |                   |      |       |                                                                                                    |       |  |
|------|------------------------------|---------------|--------|--------|-----------------|------------|-----------------|-------------------|------|-------|----------------------------------------------------------------------------------------------------|-------|--|
| Item | Label                        | BACnet Object | Dec    | imal   | Hex             | Access     | Format          | Object Type       | Mask | Units | Range                                                                                                    | Notes |  |
|      |                              |               | Base 0 | Base 1 | Base 0          |            |                 |                   |      |       |                                                                                                    |       |  |
| 146  | Slave mode                   | MV 13         | 564    | 565    | 234             | Read-only  | Unsigned 16-bit | Multi State Value |      | N/A   | 0=Use first according to priority<br>1=Equalize run-time<br>2=Use last according to priority                               |       |  |
| 147  | Lead selection method        | MV 14         | 574    | 575    | 23E             | Read-only  | Unsigned 16-bit | Multi State Value |      | N/A   | 0=Sequence order rotation<br>1=Lowest measured run time                                                                    |       |  |
| 148  | Lag selection method         | MV 15         | 575    | 576    | 23F             | Read-only  | Unsigned 16-bit | Multi State Value |      | N/A   | 0=Sequence order rotation<br>1=Lowest measured run time                                                                    |       |  |
| 149  | CH setpoint source           | MV 16         | 578    | 579    | 242             | Read-only  | Unsigned 16-bit | Multi State Value |      | N/A   | 0=Local setpoint (registers 211,212,etc.)<br>2=4-20mA remote control (register 15)                                         |       |  |
| 150  | CH modulation rate source    | MV 17         | 580    | 581    | 244             | Read-only  | Unsigned 16-bit | Multi State Value |      | N/A   | 0=Local modulation (sensor)<br>3=4-20mA modulation (register 15) with sensor on/off                                        |       |  |
| 151  | Outdoor temperature source   | MV 18         | 626    | 627    | 272             | Read-only  | Unsigned 16-bit | Multi State Value |      | N/A   | 0=Unconfigured<br>1=Sensor on SS connector<br>2=Sensor on S10 connector<br>(Model dependent)                               |       |  |
| 152  | Slave 1 State                | MV 19         | 770    | 771    | 302             | Read-only  | Unsigned 16-bit | Multi State Value |      | N/A   | 0-Slave is unknown<br>1=Avallable<br>2=Add stage<br>3=Suspend stage<br>4=Fring<br>5=On leave<br>6=Disabled<br>7=Recoverine |       |  |
| 153  | Slave 2 State                | MV 20         | 774    | 775    | 306             | Read-only  | Unsigned 16-bit | Multi State Value |      | N/A   | See Slave 1 State above                                                                                                    |       |  |
| 154  | Slave 3 State                | MV 21         | 778    | 779    | 30A             | Read-only  | Unsigned 16-bit | Multi State Value |      | N/A   | See Slave 1 State above                                                                                                    |       |  |
| 155  | Slave 4 State                | MV 22         | 782    | 783    | 30E             | Read-only  | Unsigned 16-bit | Multi State Value |      | N/A   | See Slave 1 State above                                                                                                    |       |  |
| 156  | Slave 5 State                | MV 23         | 786    | 787    | 312             | Read-only  | Unsigned 16-bit | Multi State Value |      | N/A   | See Slave 1 State above                                                                                                    |       |  |
| 157  | Slave 6 State                | MV 24         | 790    | 791    | 316             | Read-only  | Unsigned 16-bit | Multi State Value |      | N/A   | See Slave 1 State above                                                                                                    |       |  |
| 158  | Slave 7 State                | MV 25         | 794    | 795    | 31A             | Read-only  | Unsigned 16-bit | Multi State Value |      | N/A   | See Slave 1 State above                                                                                                    |       |  |
| 159  | Slave 8 State                | MV 26         | 798    | 799    | 31E             | Read-only  | Unsigned 16-bit | Multi State Value |      | N/A   | See Slave 1 State above                                                                                                    |       |  |
| 160  | Most Recent Alert            | MV 27         | 1120   | 1121   | 460             | Read-only  | Unsigned 16-bit | Multi State Value |      | N/A   | See Sola Software Interface Specification Table 11                                                                         |       |  |
| 161  | Warm weather shutdown enable | MV 28         | 627    | 628    | 273             | Read/Write | Unsigned 16-bit | Multi State Value |      | N/A   | 0=Disabled<br>1=Enabled<br>2=Shutdown immediately                                                                          |       |  |
| 162  | Lead Lag CH demand switch    | MV 29         | 556    | 557    | 22C             | Read/Write | Unsigned 16-bit | Multi State Value |      | N/A   | 0=Disabled<br>1=STAT terminal<br>7=Modulation sensor                                                                       |       |  |
| 163  | Lead Lag DHW demand switch   | MV 30         | 704    | 705    | 2C0             | Read/Write | Unsigned 16-bit | Multi State Value |      | N/A   | 0=Disabled<br>7=DHW (S6) sensor shorted                                                                                    |       |  |

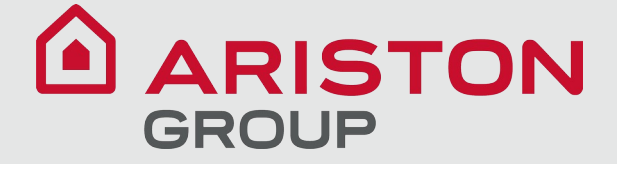

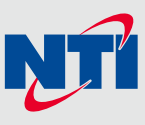

Notes

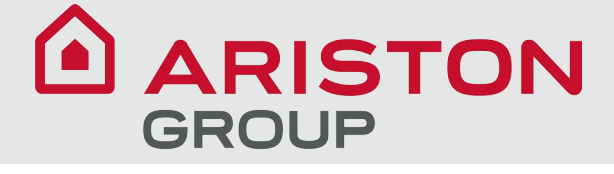

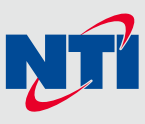

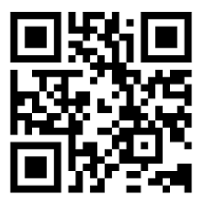

Visit us online

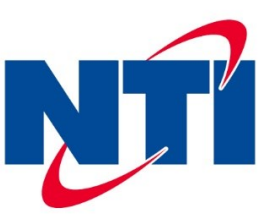

NTI Boilers Inc. 30 Stonegate Dr. Saint John, NB E2H 0A4 Canada **Technical Assistance: 1-800-688-2575** Website: www.ntiboilers.com Fax: 1-506-432-1135